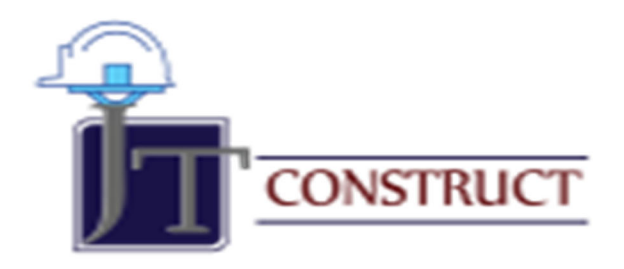

# User's Guide

J & T Technology Solutions, LLC

Rev July 2020

| Table | e of | Cont | ents |
|-------|------|------|------|
|       |      |      |      |

| Introduction                                         |             | 2       |
|------------------------------------------------------|-------------|---------|
| Retention                                            |             | 3       |
| <ul><li>Accounts Rec</li><li>Accounts Paya</li></ul> | eivableable | 4<br>10 |
| AIA Billing                                          |             | 13      |
| Committed Cos                                        | t           | 16      |
| Change Orders                                        |             | . 18    |
| Pay When Paid                                        |             | 25      |
| Estimated Cost                                       | To Complete | 26      |
| Resources                                            |             | 29      |

#### **Introduction**

The Construction and Engineering industry is an ever-changing market and to keep up with these changes, robust business applications are a must. JT Construct's state-of-the-art features such as Retention, AIA Billing, Committed Costs, Change Order Management, and Pay When Paid, enhance the robust features in Microsoft Dynamics 365 Business Central and make the cloud-based application viable to the construction industry. This user's guide provided step-by-step instruction or the user in the operation of JT Construct. Additional information on the use of Microsoft Dynamics 365 Business Central can be found in the Resources section of this document. For support regarding the use of JT Construct or items mentioned in the document, please submit a support request to <u>www.jttecsolutions.com/support</u>.

# **Retention/Retainage**

Install this extension and two new segments will be added to the Chart of Accounts table, No. 10450 Accounts Receivable – Retention and No. 20150 Accounts Payable – Retention (see screenshots below). These two accounts will serve as the buckets that will hold retention removed from an AR (Accounts Receivable) or AP (Accounts Payable) invoice until the retention is released and the account is properly debited or credited.

| CRONUS USA        | A, Inc. Finance Cash M          | anagement $\lor$ Sales $\lor$ Purchasin | ng∨ Setup & | Extensions ~ Intelligent Cloud Insight | s $\sim$ Retention $\sim$ $\equiv$ |                                             |
|-------------------|---------------------------------|-----------------------------------------|-------------|----------------------------------------|------------------------------------|---------------------------------------------|
| Chart of Accounts | all ∽   ♀ Search + New          | Manage → Process → Report →             | Page 🗸 💧    | More options                           |                                    | 7 0 🔳 Z                                     |
| No.               | Name                            | Net Change                              | Balance     | Income/Ba Account Subcategory          | Account<br>Type Totaling           | Gen. Posting Gen. Bus.<br>Type Posting Grou |
| 10000 :           | BALANCE SHEET                   | -                                       | -           | Balance She Assets                     | Heading                            | ^                                           |
| 10001             | ASSETS                          | -                                       | -           | Balance She Assets                     | Begin-Total                        |                                             |
| 10100             | Checking account                | 1,638.40                                | 1,638.40    | Balance She Cash                       | Posting                            |                                             |
| 10200             | Saving account                  | -                                       | -           | Balance She Cash                       | Posting                            |                                             |
| 10300             | Petty Cash                      | 96,549.23                               | 96,549.23   | Balance She Cash                       | Posting                            |                                             |
| 10400             | Accounts Receivable             | 75,950.11                               | 75,950.11   | Balance She Accounts Receivable        | Posting                            |                                             |
| 10450             | Accounts Receivable - Retention | -                                       | -           | Balance She Accounts Receivable        | Posting                            |                                             |
| 10500             | Prepaid Rent                    | -                                       | -           | Balance She Prepaid Expenses           | Posting                            |                                             |
| 10600             | Prepaid Insurance               | -                                       | -           | Balance She Prepaid Expenses           | Posting                            |                                             |
| 10700             | Inventory                       | 72,360.56                               | 72,360.56   | Balance She Inventory                  | Posting                            |                                             |
| 10800             | Equipment                       | 5,498.00                                | 5,498.00    | Balance She Equipment                  | Posting                            |                                             |
| 10900             | Accumulated Depreciation        | 3,499.00                                | 3,499.00    | Balance She Accumulated Depreciation   | Posting                            |                                             |
| 10910             | WIP Job Sales                   | -                                       | -           | Balance She Assets                     | Posting                            |                                             |
| 10920             | Invoiced Job Sales              | -                                       | -           | Balance She Assets                     | Posting                            |                                             |
| 10940             | Accrued Job Costs               | -                                       | -           | Balance She Assets                     | Posting                            |                                             |
| 10950             | WIP Job Costs                   | -                                       | -           | Balance She Assets                     | Posting                            |                                             |
| 10990             | TOTAL ASSETS                    | 255,495.30                              | 255,495.30  | Balance She Assets                     | End-Total 1000110990               |                                             |

| Chart of Accounts | s: All ~   $\mathcal{P}$ Search + New M | lanage $\lor$ Process $\lor$ Report $\lor$ | Page 🗸     | More options                    |                          | 70 🛛 🗸                                       |
|-------------------|-----------------------------------------|--------------------------------------------|------------|---------------------------------|--------------------------|----------------------------------------------|
| No                | Name                                    | Net Change                                 | Balance    | Income/Ba Account Subcategory   | Account<br>Type Totaling | Gen, Posting Gen. Bus.<br>Type Posting Group |
| 10950             | WIP Job Costs                           | -                                          | -          | Balance She Assets              | Posting                  | ^                                            |
| 10990             | TOTAL ASSETS                            | 255,495.30                                 | 255,495.30 | Balance She Assets              | End-Total 100011099      | 0                                            |
| 20001             | LIABILITIES                             | -                                          | -          | Balance She Liabilities         | Begin-Total              |                                              |
| 20100             | Accounts Payable                        | -51,750.97                                 | -51,750.97 | Balance She Current Liabilities | Posting                  |                                              |
| 20150             | Accounts Payable - Retention            | -                                          | -          | Balance She Current Liabilities | Posting                  |                                              |
| 20200             | Purchase Discounts                      | -                                          | _          | Balance She Current Liabilities | Posting                  |                                              |
| 20300             | Purchase Returns & Allowances           | -                                          | _          | Balance She Current Liabilities | Posting                  |                                              |
| 20400             | Deferred Revenue                        | _                                          | -          | Balance She Current Liabilities | Posting                  |                                              |
| 20500             | Credit Cards                            | _                                          | _          | Balance She Current Liabilities | Posting                  |                                              |
| 20600             | Sales Tax Payable                       | -9,927.59                                  | -9,927.59  | Balance She Current Liabilities | Posting                  |                                              |
| 20700             | Accrued Salaries & Wages                | -                                          | -          | Balance She Payroll Liabilities | Posting                  |                                              |
| 20800             | Federal Withholding Payable             | -                                          | _          | Balance She Payroll Liabilities | Posting                  |                                              |
| 20900             | State Withholding Payable               | -                                          | -          | Balance She Payroll Liabilities | Posting                  |                                              |
| 21000             | FICA Payable                            | -                                          | -          | Balance She Payroll Liabilities | Posting                  |                                              |
| 21100             | Medicare Payable                        | _                                          | _          | Balance She Payroll Liabilities | Posting                  |                                              |

CRONUS USA, Inc. | Finance Cash Management Sales Purchasing Setup & Extensions Intelligent Cloud Insights Retention =

In regard to invoicing, retention is handled similarly in both Accounts Payable and Accounts Receivable. However, there are some slight differences between the two.

#### Accounts Receivable

In Accounts Receivable, the process begins with a job. This is due in part to "Sales Invoices" not allowing manual entry of a Job No. or Job Task No. on the Invoice lines. So, an invoice can be created for a job in three ways: the overall job, the job task, and the job planning line.

To create a Sales Invoice based on a Job Task: 1.) drill down into the specific Job desired. 2.) from the "Tasks" section on the "Job Card" select "Line". 3.) select the "Documents" dropdown. 4.) From the dropdown select "Create Sales Invoice". 5.) fill in the "Job No." and "Job Task No." that will be invoiced.

Note: This same process can be used to create a Sales Invoice for the entirety of the job, but the field "Job Task No." must be remain blank.

#### JOB CARD | WORK DATE: 6/9/2020

| Ŵ |
|---|
|   |

J00020 · Exacavation for School Ground

| Process     | Report     | Prices | WIP | Navigate  | Job      | Print/Send   | Actions | Navigate | Report   | Fewer options                   |                                   |           |   |
|-------------|------------|--------|-----|-----------|----------|--------------|---------|----------|----------|---------------------------------|-----------------------------------|-----------|---|
| Genera      | I          |        |     |           |          |              |         |          |          |                                 |                                   | Show less | s |
| No. • • • • |            |        |     | J00020    |          |              | <br>    |          | City · · |                                 |                                   |           | ] |
| Descriptio  | n ·····    |        |     | Exacavati | on for S | chool Ground |         |          | Countr   | y/Region Code                   |                                   | $\sim$    | ] |
| Bill-to Cu  | stomer No. |        |     | C00020    |          |              |         | $\sim$   | Contac   | t • • • • • • • • • • • • • • • |                                   |           | ] |
| Bill-to Cor | ntact No   |        |     | СТ00002   | 6        |              |         |          | Search   | Description · · · · ·           | <br>EXACAVATION FOR SCHOOL GROUND |           | ] |
| Name · ·    |            |        |     | New Gro   | und LLC  | :            |         |          | Person   | Responsible · · · · ·           |                                   | $\sim$    | ] |
| Address ·   |            |        |     |           |          |              |         |          | Blocked  |                                 |                                   | ~         |   |
| Address 2   |            |        |     |           |          |              |         |          | Last Da  | te Modified                     | <br>6/8/2020                      |           |   |
| State · · · |            |        |     |           |          |              |         |          | Project  | Manager · · · · · ·             |                                   | ~         | ] |
| ZIP Code    |            |        |     |           |          |              |         |          |          |                                 |                                   |           |   |
|             |            |        |     |           |          |              |         |          |          |                                 |                                   |           |   |

| Tasks   | Manage                                                                                                    | Line      | Fewer options         |          |           |           |          |          |       |   | 63       |  |  |
|---------|----------------------------------------------------------------------------------------------------|-----------|-----------------------|----------|-----------|-----------|----------|----------|-------|---|----------|--|--|
| İ Job 🗸 | <sup>1</sup> Job ∨ <sup>1</sup> Dimensions ∨ <sup>1</sup> Documents ∨ <sup>1</sup> History ∨ <sup>1</sup> Functions ∨ <sup>1</sup> <sup>1</sup> |           |                       |          |           |           |          |          |       |   |          |  |  |
| → T-1   | :                                                                                                    | Material  | 🗟 Create Sales Invoid | e        | 6/8/2020  | 6/8/2020  | 50.00    | 50.00    | 50.00 | _ | 50.00    |  |  |
| T-2     |                                                                                                    | Excavatio | Sales Invoices/Cred   | it Memos | 6/9/2020  | 6/9/2020  | 2,724.00 | 2,724.00 | _     | _ | 4,400.00 |  |  |
| T-3     |                                                                                                    | Job Clear | n Up                  | Posting  | 6/12/2020 | 6/12/2020 | 1,500.00 | 1,500.00 | -     |   | 1,500.00 |  |  |
| <       |                                                                                                    |           |                       |          |           |           |          |          |       |   | >        |  |  |

| JOB           | CARD   WORK D                            | ATE: | 6/9/2020            |                        |            |          | ال       | OB CREATE SALES INVO   | 2                         |                |                 |       |                           |      |  |  |
|---------------|------------------------------------------|------|---------------------|------------------------|------------|----------|----------|------------------------|---------------------------|----------------|-----------------|-------|---------------------------|------|--|--|
| JO            | 0020 · E                                 | xa   | cavation fo         | or School (            | Ground     | d        | g        | ptions                 |                           |                |                 |       |                           |      |  |  |
| Proc          | cess Report                              | Pr   | ices WIP Nav        | rigate Job Prin        | nt/Send    | Action   | s Navi P | osting Date            | t                         |                |                 |       |                           |      |  |  |
| Gei           | neral                                    |      |                     |                        |            |          | c        | Create Invoice per     |                           |                |                 |       |                           |      |  |  |
| No.           |                                          |      | · · · · · · · · · ] | 00020                  |            |          |          | ilten Joh Took         |                           |                |                 |       |                           |      |  |  |
| Desi          |                                          |      |                     | Exacavation for School | Ground     |          |          |                        |                           |                |                 |       |                           |      |  |  |
|               |                                          |      |                     |                        | loround    |          |          | Job No.                | J00020                    |                | ~               |       |                           |      |  |  |
| Bill-1        | to Customer No.                          |      |                     | 200020                 |            |          |          | ( Joh Tools No         | T al                      |                |                 |       |                           |      |  |  |
| Bill-1        | to Contact No.                           |      |                     | CT000026               |            |          |          | × Job lask No          |                           |                |                 |       |                           |      |  |  |
| Nam           | ne ·····                                 |      |                     | New Ground LLC         |            |          |          | + Filter V             |                           |                |                 |       |                           |      |  |  |
| Add           | ress · · · · · · ·                       |      |                     |                        |            |          | F        | Filter totals by:      |                           |                |                 |       |                           |      |  |  |
| Add           | ress 2 · · · · ·                         |      |                     |                        |            |          | >        | Planning Date Filter   |                           |                |                 |       |                           |      |  |  |
| Stat          | e                                        |      |                     |                        |            |          |          | + Filter               |                           |                |                 |       |                           | ~    |  |  |
| 710           | Contra                                   |      |                     |                        |            |          |          | 1 11101                |                           |                |                 |       |                           |      |  |  |
| ZIP           | Code                                     |      | L                   |                        |            |          |          |                        |                           |                |                 |       |                           |      |  |  |
|               |                                          |      |                     |                        |            |          |          |                        |                           |                | ~               |       |                           |      |  |  |
| Task          | s Manag                                  | je   | Line Fewer opti     | ons                    |            |          |          |                        |                           | ОК             | Cancel          |       |                           | 5    |  |  |
|               | Job Task No. Description                 |      | Description         | Job Tas<br>Type        | sk<br>Star | t Date   | End Date | Budget (Total<br>Cost) | Remaining (Total<br>Cost) | Committed Cost | Actual (Total C | Cost) | Billable (Total<br>Price) | Rerr |  |  |
| $\rightarrow$ | T-1                                      | :    | Material            | Postin                 | ng 6/8/    | 2020     | 6/8/2020 | 50.00                  | 50.00                     | 50.00          |                 | _     | 50.00                     |      |  |  |
|               | T-2                                      |      | Excavation          | Postin                 | g 6/9/     | 2020     | 6/9/2020 | 2,724.00               | 2,724.00                  | _              |                 | _     | 4,400.00                  |      |  |  |
|               | T-3 Job Clean Up Posting 6/12/2020 6/12/ |      |                     | 6/12/2020              | 1,500.00   | 1,500.00 | _        |                        | _                         | 1,500.00       |                 |       |                           |      |  |  |

Creating a Sales Invoice from the Job Planning lines follows a similar process. 1.) drill down into the planning lines from the job task. 2.) select "Process". 3.) select "Create Sales Invoice". 4.) On the modal 4a.) select "Create New Invoice" and specify the posting date. or 4b.) choose an invoice that will have the details appended to from "Append to Sales Invoice No.".

| ÷    | C J00020 EXACAVATION FOR SCHOOL GROUND T-3 JOB CLEAN UP   WORK DATE: 6/9/2020 |                        |              |                |           |                 |                 |                 |          |           |            |            |             |            | , <sup>r</sup> |            |
|------|-------------------------------------------------------------------------------|------------------------|--------------|----------------|-----------|-----------------|-----------------|-----------------|----------|-----------|------------|------------|-------------|------------|----------------|------------|
|      | Job Planning Lines                                                            |                        | 🐯 Edit List  | 🗊 Delete       | Process   | port Page       | More options    |                 |          |           |            |            |             |            | 7              | =          |
|      | Create Job Journa                                                             | al Lines 📓 Create Sale | es Invoice   | Open Job Journ | al 🕞 Crea | te Sales Credit | Memo 🕞 Sales    | Invoices/Credit | Memos    |           |            |            |             |            |                | -(=)       |
|      | Ŧ                                                                             | Line Type Date T       | Date         | No.            | Туре      | No.             | Description     |                 | Quantity | Unit Cost | Total Cost | Unit Price | Line Amount | to Journal | to Invoice     | _          |
|      | → T-3                                                                         | Both Budge 6/12/2      | 020 6/12/202 | 0              | Item      | 1001            | CBC Subcontrac  | ct              | 1        | 1,500.00  | 1,500.00   | 1,500.00   | 1,500.00    | 1          | 1              |            |
| т-з. | JOB CLEAN UP                                                                  | I WORK DATE:           | 6/9/2020     |                | JOB TF    | ANSFEI          | R TO SALES      | INVOICE         |          |           |            | ~          |             |            |                |            |
|      |                                                                               |                        |              |                |           |                 |                 |                 |          |           |            | -          |             |            |                |            |
| w    | 🐺 Edit List                                                                   | 📋 Delete               | Process      | Repo           | Optio     | ons             |                 |                 |          |           |            |            |             |            |                |            |
| ing  | Planned<br>Delivery<br>Date                                                   | Document<br>No.        | Туре         |                | Create    | New Inv         | voice · · · · · |                 | 2/2020   |           |            | Ħ          | ost         | Total Cost |                | Unit Price |
| /202 | 0 6/12/202                                                                    | 0                      | Item         |                | rosting   | Juale           |                 | 07.             | 572020   |           |            |            | .00         | 1,500.00   |                | 1,500.00   |
|      |                                                                               |                        |              |                | Appen     | d to Sale       | s Invoice No    |                 |          |           |            |            |             |            |                |            |
|      |                                                                               |                        |              |                | Invoice   | Posting         | Data            |                 |          |           |            |            |             |            |                |            |
|      |                                                                               |                        |              |                | INVOICE   | Posting         | Date            |                 |          |           |            |            |             |            |                |            |
|      |                                                                               |                        |              |                |           |                 |                 |                 |          |           |            |            |             |            |                |            |
|      |                                                                               |                        |              |                |           |                 |                 |                 |          | ок        | c          | ancel      |             |            |                |            |
|      |                                                                               |                        |              |                |           |                 |                 |                 |          |           |            |            |             |            |                |            |
|      |                                                                               |                        |              |                |           |                 |                 |                 |          |           |            |            |             |            |                |            |
|      |                                                                               |                        |              |                |           |                 |                 |                 |          |           |            |            |             |            |                |            |
|      |                                                                               |                        |              |                |           |                 |                 |                 |          |           |            |            |             |            |                |            |
|      |                                                                               |                        |              |                |           |                 |                 |                 |          |           |            |            |             |            |                |            |
|      |                                                                               |                        |              |                |           |                 |                 |                 |          |           |            |            |             |            |                |            |

Upon invoice creation or appending, it is now accessible to have the percent retainage specified or removed.

To access the invoice and enter the percent for retainage: 1.) access the "Sales Invoices" page. 2.) drill down into the desired invoice. 3.) enter the percent retained in the "Percent Retainage" field. 3.) click off the field. 4.) a new line will be added to the invoice that will reflect the amount of retainage removed based on the percent 5.) this same retention amount will be filled in the "Retainage" field. 6.) the total invoice amounts will automatically reflect the retention removed. 7.) review the new amounts 7.) if amounts are to satisfaction the invoice can now be posted. ← SALES INVOICE | WORK DATE: 6/9/2020 + Ŵ S-INV102233 · New Ground LLC Posting Prepare Invoice Release Request Approval Navigate More options General Show more New Ground LLC 6/9/2020 Ħ Customer Name .... Posting Date Due Date 7/9/2020 Ħ Lines Manage More options 62 Unit of Measure Code Tax Grc Code Unit Price Excl. Tax Job No. Job Task No. No. Location Code Quantity Tax Area Code Туре Description → J00020 T-2 Resource EX-0120 Excavator-1 20 HOUR 35.00 ATLANTA GA \* J00020 MARY 20 HOUR 185.00 ATLANTA, GA LABOF T-2 Resource Mary A. Dempsey > 4,400.00 0 Subtotal Excl. Tax (USD) Invoice Discount % 0.00 Inv. Discount Amount Excl. Tax (USD) Total Excl. Tax (USD) 4,400.00 Percent Retainage 0.00 Total Tax (USD) 111.00 Total Incl. Tax (USD) 4,511.00 Retainage ..... 0.00 ← SALES INVOICE | WORK DATE: 6/9/2020 面 S-INV102233 · New Ground LLC Posting Invoice Release Request Approval Navigate More options Prepare General Show more Customer Name New Ground LLC .... Posting Date 6/9/2020 Ē Due Date 7/9/2020 ... Ē Manage More options 62 Lines Unit of Measure Code Unit Price Excl. Tax Tax Grc Code Job No. Job Task No. Туре No Description Location Code Quantity Tax Area Code → J00020 : T-2 Resource FX-0120 Excavator-1 20 HOUR 35.00 ATLANTA GA \* J00020 T-2 Resource MARY Mary A. Dempsey 20 HOUR 185.00 ATLANTA, GA LABOF 10450 Retainage Held from Invoid G/L Account J00020 T-2 -440.00 NONT/ > Subtotal Excl. Tax (USD) 4,400.00 Invoice Discount % 0 Inv. Discount Amount Excl. Tax (USD) 0.00 Total Excl. Tax (USD) 4,400.00 Percent Retainage 10.00 Total Tax (USD) 111.00 440.00 Total Incl. Tax (USD) 4,511.00 Retainage · · · · ·

The retained amount when the invoice is posted will be held in the "Chart of Accounts" under Accounts Receivable – Retention. This amount is also stored in a table "Sales Invoice Retention" located under the "Retention" dropdown in the header.

| CRONUS USA, Inc. 🖌 Finance 🗸 Cash Management 🗸 Sales 🗸 Purchasing 🗸 Retention 🤟        | Setup & Extensions $\lor$ Intelligent Cloud Insights $\lor$ $\mid$ $\equiv$                                                                                        |
|----------------------------------------------------------------------------------------|----------------------------------------------------------------------------------------------------|
| Sales Invoice Retention Purchasing Invoice Retention                                   |                                                                                                    |
| NSIGHT FROM LAST MONTH<br>You closed 2 more deals than<br>in the same period last year | ACTIONS<br>+ Sales Quote + Purchase Quote > New > Setup<br>+ Sales Order + Purchase Order > Payments Excel Reports<br>+ Sales Invoice + Purchase Invoice > Reports |
| 0000                                                                                   |                                                                                                    |
| Activities                                                                             |                                                                                                    |

Activities  $\sim$ 

Sales Invoice Retention is a table that makes it easy to keep track of the sales retention for a specific customer and job and to release it when contract retention terms are met. Each line on the table provide drill down capabilities to see a breakdown of the accrued retention based on the invoices(bills) sent to a customer for a specific job.

| CRONUS USA, Inc          | Sales & Purchases V Job        | os∨ Resources∨ Journ       | als $\lor$ Posted D | ocuments V Retention V S | Setup & Extensions $\!\!\!\!\!\!\!\!\!\!\!\!\!\!\!\!\!\!\!\!\!\!\!\!\!\!\!\!\!\!\!\!\!\!\!\!$ | Intelligent Cloud Insights $\!\!\!\!\!\!\!\!\!\!\!\!\!\!\!\!\!\!\!\!\!\!\!\!\!\!\!\!\!\!\!\!\!\!\!\!$ | =                 |
|--------------------------|--------------------------------|----------------------------|---------------------|--------------------------|-----------------------------------------------------------------------------------------------|----------------------------------------------------------------------------------------------------|-------------------|
| Sales Invoice Retention: | All V Search Manage V          | ✓ ➔ Release Retention Page | ge 🗸   More op      | otions                   |                                                                                               |                                                                                                    | $\nabla \equiv 2$ |
| No.†                     | Sell-to Customer No. Sell-to C | ustomer Name               | Job No.             | Description              |                                                                                               | Retainage Amoun                                                                                       | Percent Retainage |
| SR-INV-100002            | : C00020 New G                 | round LLC                  | J00020              | Retention For Job: J000  | 020                                                                                           | 440.0                                                                                                 | ) 10.00           |
|                          |                                |                            |                     |                          |                                                                                               |                                                                                                    |                   |
| iles & Pi                | TENTION CARD   WORK D/         | ATE: 6/9/2020              |                     | + 1                      |                                                                                               | √SAVED ∟ v                                                                                            | Insights          |
|                          | SR-INV-10                      | 0002                       |                     |                          |                                                                                               |                                                                                                    |                   |
| -to Custon               | Camanal                        |                            |                     |                          |                                                                                               |                                                                                                    | ainage Amo        |
| 0020                     |                                |                            |                     |                          |                                                                                               |                                                                                                    | 440               |
|                          | No                             | SR-INV-100002              |                     | Sell-to Customer Nar     | me 🕖 New Ground                                                                               | LLC                                                                                                   |                   |
|                          | Sell-to Customer No.           | C00020                     |                     | Job No.                  | J00020                                                                                        |                                                                                                    |                   |
|                          | Details                        |                            |                     |                          |                                                                                               |                                                                                                    |                   |
|                          | Description                    | Retention For Job: J00     | 020                 | Percent Retainage        |                                                                                               | 10.00                                                                                                 |                   |
|                          | Retainage Amount               |                            | 440.00              |                          |                                                                                               |                                                                                                    |                   |
|                          | Retention Breakdown            |                            |                     |                          |                                                                                               |                                                                                                    |                   |
|                          | Original Invoice No.           | †                          | Job Task            |                          |                                                                                               | Retainage Amount                                                                                      |                   |
|                          | $\rightarrow$ S-INV102233      | ÷                          | T-2                 |                          |                                                                                               | 70.00                                                                                                 |                   |
|                          | S-INV102233                    |                            | T-2                 |                          |                                                                                               | 370.00                                                                                                |                   |

For Retention release and payment, use the "Release Retention" action and a new Sales Invoice will be created and the lines for this new invoice will be based on the retention held from the previous invoices.

|            | CRO                | NU      | JS USA,        | Inc.                | Sale        | s & Purchase                    | es∨ Job                       | os∨ Re                          | sources      | V Jou         | urnals $\vee$    | Posted        | Docur         |
|------------|--------------------|---------|----------------|---------------------|-------------|---------------------------------|-------------------------------|---------------------------------|--------------|---------------|------------------|---------------|---------------|
|            | Sales I            | nvo     | ice Reten      | tion: A             | I∽          | ,                               | Manage                        | 🖉 🔊 Re                          | lease Rete   | ntion         | Page $\vee$      | More          | option        |
|            |                    |         |                |                     |             |                                 |                               |                                 |              |               |                  |               |               |
|            | No.↑               |         |                |                     | Sell-to     | Customer No.                    | Sell-to C                     | ustomer Nar                     | ne           |               |                  | Job No.       |               |
|            | SR-IN              | IV-1    | 00002          |                     | C000        | 20                              | New G                         | round LLC                       |              |               |                  | J00020        |               |
|            |                    |         |                |                     |             |                                 |                               |                                 |              |               |                  |               |               |
|            |                    |         |                |                     |             |                                 |                               |                                 |              |               |                  |               |               |
|            |                    |         |                |                     |             |                                 |                               |                                 |              |               |                  |               |               |
| SALES      |                    |         | DATE: 6/9/2020 |                     |             |                                 |                               |                                 | _L 1         | <del>ار</del> |                  |               |               |
| C IN       |                    | 220     |                | Cround              |             |                                 |                               | Ø                               | <b>-</b> τ ι | <b>U</b>      |                  |               |               |
| 2-11       | NV 102             | 230     | 5. New         | Ground              | LLC         |                                 |                               |                                 |              |               |                  |               |               |
| Posting    | g Prepar           | e li    | nvoice Relea   | se Request A        | pproval Nav | rigate More opti                | ions                          |                                 |              |               |                  |               |               |
| Gene       | eral               |         |                |                     |             |                                 |                               |                                 |              |               |                  | S             | how more      |
| Custor     | mer Name           |         |                | New Ground          | LLC         |                                 | ··· Posting                   | Date                            |              | 6/9/2020      |                  |               |               |
| Contac     | ct • • • • • • • • |         |                |                     |             |                                 | ··· Due Dat                   | e · · · · · · · · · · · · · · · |              | 7/9/2020      |                  |               |               |
|            |                    |         |                |                     |             |                                 |                               |                                 |              |               |                  |               |               |
| Lines      | Mana               | age     | More options   |                     |             |                                 |                               |                                 |              |               |                  |               | E2            |
|            |                    |         |                |                     |             |                                 |                               |                                 |              | Unit of       | Unit Price Excl. |               | Tax Grc       |
| Jo<br>J0 ← | ob No.             | :       | Job Task No.   | Type<br>G/L Account | No.         | Description<br>Retainage For Ir | nvoice S-INV1022              | Location Code                   | Quantity     | Measure Code  | Tax<br>70.00     | Tax Area Code | Code<br>NONT/ |
| JO         | 0020               |         | T-2            | G/L Account         | 10450       | Retainage For Ir                | nvoice S-INV1022              |                                 | 1            |               | 370.00           |               | NONT/         |
|            |                    |         |                |                     |             |                                 |                               |                                 |              |               |                  |               |               |
|            |                    |         |                |                     |             |                                 |                               |                                 |              |               |                  |               |               |
| <          |                    |         |                |                     |             |                                 |                               |                                 |              |               |                  |               | >             |
| Subtot     | tal Excl. Tax (U   | USD)    |                |                     |             | 44                              | 0.00 Invoice I                | Discount %                      |              |               |                  |               | 0             |
| Inv. Di    | scount Amo         | unt Exe | d. Tax (USD)   |                     |             | (                               | 0.00 Total Excl. Tax (USD)    |                                 |              |               |                  | 440.00        |               |
| Percen     | t Retainage        |         |                |                     |             |                                 | 0.00 Total Tax                | (USD)                           |              |               |                  |               | 0.00          |
| Retaina    | age · · · · ·      |         |                |                     |             | (                               | 0.00 Total Incl. Tax (USD) 44 |                                 |              |               |                  | 440.00        |               |

#### **Accounts Payable**

Accounts Payable, while also tied to a job begins with the Purchase Invoice as the system allows for a Job No. and Job Task No. to be specified on the Purchase Invoice Lines manually.

| Invoice Posting                                                                                         | Reques | st Approval               | Incoming Document Re                   | lease Nav | igate                                                                 | More options                                                                                                  |                                         |                                                                                                    |                                                            |                                                   |                              |               |
|----------------------------------------------------------------------------------------------------|--------|---------------------------|----------------------------------------|-----------|-----------------------------------------------------------------------|----------------------------------------------------------------------------------------------------|-----------------------------------------|----------------------------------------------------------------------------------------------------|------------------------------------------------------------|---------------------------------------------------|------------------------------|---------------|
| General                                                                                                 |        |                           |                                        |           |                                                                       |                                                                                                    |                                         |                                                                                                    |                                                            |                                                   | S                            | how n         |
| Vendor Name                                                                                             |        |                           | CBC Contractors                        |           |                                                                       | Due Dat                                                                                                    | e · · · · · · · · · · · · · · · · · · · |                                                                                                    | 7/9/2020                                                   |                                                   |                              |               |
| Contact · · · · · ·                                                                                     |        |                           |                                        |           |                                                                       | Vendor                                                                                                    | Invoice No.                             | ****                                                                                                    |                                                            |                                                   |                              |               |
| Posting Date                                                                                            |        |                           | 6/9/2020                               |           |                                                                       | DIOT Ty                                                                                                    | pe of Operation                         |                                                                                                    |                                                            |                                                   |                              |               |
|                                                                                                    |        |                           |                                        |           |                                                                       | Subcont                                                                                                    | ractor Invoice                          |                                                                                                    |                                                            |                                                   |                              |               |
|                                                                                                    |        |                           |                                        |           |                                                                       |                                                                                                    |                                         |                                                                                                    |                                                            |                                                   |                              |               |
|                                                                                                    |        |                           |                                        |           |                                                                       |                                                                                                    |                                         |                                                                                                    |                                                            |                                                   |                              |               |
|                                                                                                    |        |                           |                                        |           |                                                                       |                                                                                                    |                                         |                                                                                                    |                                                            |                                                   |                              |               |
| Lines Mana                                                                                              | ge Mo  | re options                |                                        |           |                                                                       |                                                                                                    |                                         |                                                                                                    |                                                            |                                                   |                              |               |
| Lines Mana                                                                                              | ge Mo  | re options<br>No.         | Description/Comment                    | ol        | b No.                                                                 | Job Task No.                                                                                                  | Location Code                           | Quantity                                                                                                    | Unit of<br>Measure Code                                    | Direct Unit Cost<br>Excl. Tax                     | Tax Area Code                | Ta            |
| Lines Mana<br>Type<br>→ Item                                                                            | ge Mo  | ne options<br>No.<br>1001 | Description/Comment<br>CBC Subcontract | ol        | b No.                                                                 | Job Task No.                                                                                                  | Location Code                           | Quantity                                                                                                    | Unit of<br>Measure Code<br>LS                              | Direct Unit Cost<br>Excl. Tax<br>1,500.00         | Tax Area Code<br>ATLANTA, GA | Ta<br>Co      |
| Lines   Mana<br>Type<br>→ Item                                                                          | ge Mo  | No.                       | Description/Comment<br>CBC Subcontract | ol        | b No.<br>✓                                                            | Job Task No.<br>Description                                                                                   | Location Code                           | Quantity<br>*<br>Bill-to<br>Customer<br>No.                                                                                                    | Unit of<br>Measure Code<br>LS<br>Starting Date             | Direct Unit Cost<br>Excl. Tax<br>1,500.00         | Tax Area Code                | Та<br>Сі      |
| Lines   Mana<br>Type<br>→ Item                                                                          | ge Mo  | No.                       | Description/Comment<br>CBC Subcontract | ot        | b No.<br>✓<br>No.↑                                                    | Job Task No.<br>Description                                                                                   | Location Code                           | Quantity                                                                                                    | Unit of<br>Measure Code<br>LS<br>Starting Date             | Direct Unit Cost<br>Excl. Tax<br>1,500.00<br>Stat | Tax Area Code<br>ATLANTA, GA | Ta<br>Ci<br>* |
| Lines Mana<br>Type<br>→ Item<br>c                                                                       | ge Mo  | No.<br>1001               | Description/Comment<br>CBC Subcontract | Jo        | b No.<br>No.↑<br>→ J00010<br>J0020                                    | Job Task No.<br>Description<br>Excavation Fo<br>Exacavation f                                                 | Location Code                           | Quantity                                                                                                    | Unit of<br>Measure Code<br>LS<br>Starting Date             | Direct Unit Cost<br>Excl. Tax<br>1,500.00         | Tax Area Code<br>ATLANTA, GA | Ta<br>Ci<br>* |
| Lines   Mana<br>Type<br>→ Item<br><<br>Subtotal Excl. Tax (U                                            | ge Moo | No.                       | Description/Comment<br>CBC Subcontract | Jo        | b No.<br>No.↑<br>J00010<br>J00020<br>J00030                           | Job Task No. Description Excavation Fo Exacavation fo                                                         | Location Code                           | Quantity                                                                                                    | Unit of<br>Measure Code<br>LS<br>Starting Date             | Direct Unit Cost<br>Excl. Tax<br>1,500.00<br>Stat | Tax Area Code<br>ATLANTA, GA | Ta<br>C       |
| Lines   Mana<br>Type<br>→ Item<br><<br>Subtotal Excl. Tax (U                                            | ge Moo | No.                       | Description/Comment<br>CBC Subcontract |           | b No.<br>No.↑<br>> J00010<br>J00020<br>J00030<br>JOB00001             | Job Task No. Description Excavation Fo Exacavation fo Exacavation fo Remodel Rec                              | Location Code                           | Quantity                                                                                                    | Unit of<br>Measure Code<br>LS<br>Starting Date             | Virect Unit Cost<br>Excl. Tax<br>1,500.00<br>Stat | Tax Area Code                |               |
| Lines   Mana<br>Type<br>→ Item<br><<br>Subtotal Excl. Tax (U<br>Inv. Discount Amou                      | ge Mor | No.                       | Description/Comment CBC Subcontract    |           | b No.<br>No.↑<br>> J00010<br>J0020<br>J00030<br>J0800001<br>J0800010  | Job Task No.<br>Description<br>Excavation Fo<br>Exacavation fo<br>Excavation fo<br>Remodel Rec                | Location Code                           | Quantity           #           Bill-to<br>Customer<br>No.           C00010           d           C00010           d           C00010           30000           30000         | Unit of<br>Measure Code<br>LS<br>Starting Date             | Virect Unit Cost<br>Excl. Tax<br>1,500.00<br>Stat | Tax Area Code<br>ATLANTA, GA | k<br>k        |
| Lines   Mana<br>Type<br>→ Item<br><<br>Subtotal Excl. Tax (U<br>Inv. Discount Amou<br>Percent Retainage | ge Mor | No.                       | Description/Comment CBC Subcontract    | ol<br>    | b No.<br>No.↑<br>> J00010<br>J00020<br>J00030<br>J0800011<br>J0800010 | Job Task No.<br>Description<br>Excavation Fe<br>Excavation fo<br>Excavation fo<br>Remodel Rec<br>Reception an | Location Code                           | Bill-to<br>Customer<br>No.           Bill-to<br>Customer<br>No.           Customer<br>No.           Co0010           C00010           C00010           30000           30000 | Unit of<br>Measure Code<br>LS<br>Starting Date<br>3/1/2018 | Virect Unit Cost<br>Excl. Tax<br>1,500.00<br>Stat | Tax Area Code                |               |

Once the invoice header and line details have been filled out: 1.) fill in the percent retainage field with the percent that will be retained from the invoice. 2.) click off the field 3.) a new line will be added to the invoice to signify the retainage removed 4.) this new line amount will also fill the "Retainage" field. 5.) the total invoice amounts will automatically reflect the retention removed. 6.) review the new amounts 7.) if amounts are to satisfaction the invoice can now be posted.

← PURCHASE INVOICE | WORK DATE: 6/9/2020  $(\mathcal{O})$ +Ŵ 107215 · CBC Contractors Invoice Posting Request Approval Incoming Document Release Navigate More options General Vendor Name CBC Contractors ... Due Date 7/9/2020 ... Vendor Invoice No. CBC-12398 Contact Posting Date 6/9/2020 Ħ DIOT Type of Operation Subcontractor Invoice Lines Manage More options

|     | Туре                   |    | No.                 | Description/Comment         | Job No.  | Job Task No. | Location Code         | Quantity | Unit of<br>Measure Code | Direct Unit Cost<br>Excl. Tax | Tax Area Code | Tax Gro<br>Code |  |
|-----|------------------------|----|---------------------|-----------------------------|----------|--------------|-----------------------|----------|-------------------------|-------------------------------|---------------|-----------------|--|
| >   | • Item                 | ÷  | 1001                | CBC Subcontract             | J00010   | T-3          |                       | 1        | LS                      | 1,500.00                      | ATLANTA, GA   | LABOR           |  |
| Ι   | G/L Account            |    | 20150               | Retainage Held from Invoice | J00010   | T-3          |                       | 1        |                         | -150.00                       |               | NONT            |  |
|     |                        |    |                     |                             |          |              |                       |          |                         |                               |               |                 |  |
|     |                        |    |                     |                             |          |              |                       |          |                         |                               |               |                 |  |
|     |                        |    |                     |                             |          |              |                       |          |                         |                               |               |                 |  |
| <   |                        |    |                     |                             |          |              |                       |          |                         |                               |               | >               |  |
| Sul | btotal Excl. Tax (USD) |    |                     |                             | 1,350.00 | ) Invoice [  | Discount % · · · ·    |          |                         |                               |               | 0               |  |
| Inv | . Discount Amount (US  | D) |                     |                             | 0.00     | Total Exc    | l. Tax (USD)          |          |                         |                               | 1,            | 350.00          |  |
| Per | cent Retainage         |    | · · · · · · · · · [ |                             | 10.00    | Total Tax    | (USD) · · · · · · ·   |          |                         |                               |               | 45.00           |  |
| Ret | tainage                |    |                     | 150.0                       |          |              | Total Incl. Tax (USD) |          |                         | 1,395.00                      |               |                 |  |

The retained amount, when the invoice is posted will be held in the "Chart of Account" under Accounts Payable – Retention. This amount is also stored in a table "Purchase Invoice Retention" located under the "Retention" dropdown in the header.

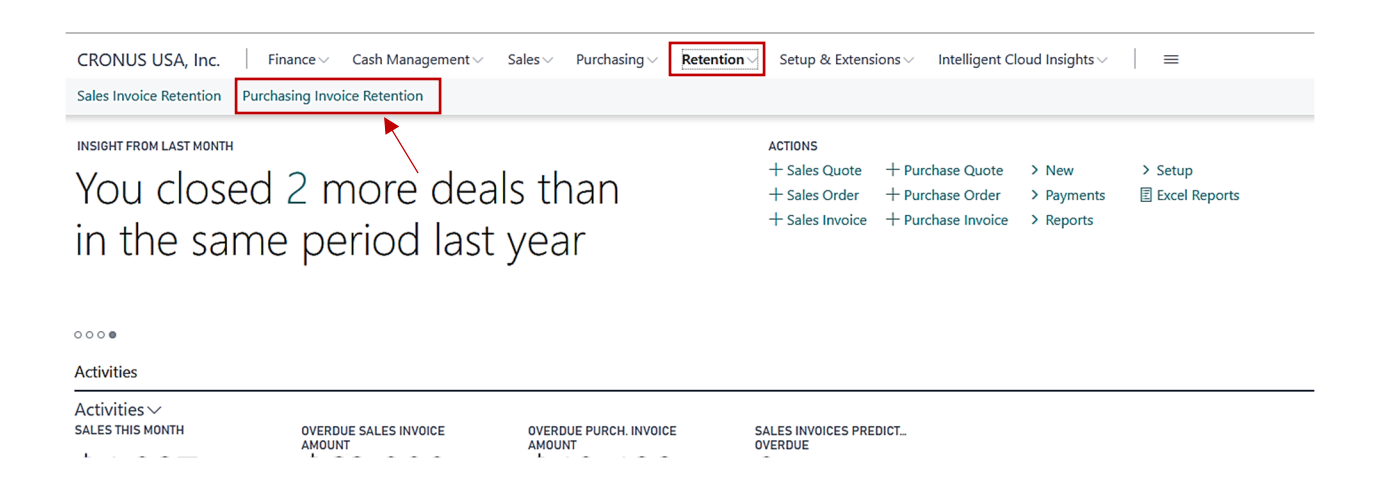

Show more

Ē

~

62

Purchase Invoice Retention is a table that makes it easy to keep track of the Purchasing retention for a specific vendor and job. And to release the retention per contact or agreed terms. Each line on the table provides the ability to drill down to see a breakdown of the accrued retention based on the invoices received from a vendor for a specific job.

| CRONUS USA, Inc.              | Sales & Purchases $\lor$ Jobs $\lor$ Resour | ces∨ Journals∨ Posted I               | Documents∨ <b>Retention</b> ∨ Setup & | Extensions $\vee$ Intelligent Cloud Insights $\vee$ | ≡                   |
|-------------------------------|---------------------------------------------|---------------------------------------|---------------------------------------|-----------------------------------------------------|---------------------|
| Purchasing Invoice Retention: | All ∨   $\bigcirc$ Search Manage ∨ $→$ R    | lease Retention Page $\checkmark$   1 | More options                          |                                                     | $\forall \equiv 2$  |
| No. †                         | Buy-from Vendor No. Buy-from Vendor Name    | Job No.                               | Description                           | Retainage Amoun                                     | t Percent Retainage |
| PR-INV-100000 :               | V00020 CBC Contractors                      | J00010                                | Retention For Job: J00010             | 300.0                                               | 0 10.00             |
| PR-INV-100001                 | 30000 Graphic Design Institute              | ,                                     | Retention For Job:                    | 180.3                                               | 6 10.00             |
|                               |                                             |                                       |                                       |                                                     |                     |
|                               |                                             |                                       |                                       |                                                     |                     |
| Sales & P                     | TENTION CARD   WORK DATE: 6/9/2             | 020                                   | 十                                     | SAVED T                                             | Insights ~          |
|                               |                                             |                                       |                                       |                                                     | 5                   |
|                               | PR-INV-10000                                | )0                                    |                                       |                                                     |                     |
|                               |                                             |                                       |                                       |                                                     |                     |
| Buy-from Ven                  | General                                     |                                       |                                       |                                                     | tainage Amount      |
| V00020                        |                                             |                                       |                                       |                                                     | 300.00              |
| 30000                         | No. PR-INV-                                 | 100000                                | Buy-from Vendor Name · · · O          | CBC Contractors                                     | 180.36              |
|                               | Buy-from Vendor No. V00020                  |                                       | Job No J                              | 00010                                               |                     |
|                               |                                             |                                       |                                       |                                                     |                     |
|                               | Details                                     |                                       |                                       |                                                     |                     |
|                               |                                             |                                       |                                       |                                                     |                     |
|                               | Description ····· Retention                 | n For Job: J00010                     | Percent Retainage                     | 10.00                                               |                     |
|                               | Retainage Amount                            | 300.00                                |                                       |                                                     |                     |
|                               |                                             |                                       |                                       |                                                     |                     |
|                               | Detection Development                       |                                       |                                       |                                                     | $\diamond$          |
|                               |                                             |                                       |                                       |                                                     |                     |
|                               | Original Document No. ↑                     | Document Type                         | Job Task                              | Retainage Amount                                    |                     |
|                               | → 107212                                    | : Invoice                             | T-3                                   | 150.00                                              |                     |

To release the retention for the vendor, use the "Release Retention" action and a new Purchase Invoice will be created and the lines for this new invoice will pre-populate with the amounts retention held from previous invoices.

| CRONUS USA, Inc.                                                   | Sales & Purchases   | ∨ Jobs∨ R         | Resources V Jour  | nals |
|--------------------------------------------------------------------|---------------------|-------------------|-------------------|------|
| Purchasing Invoice Retention:                                      | All 🗸 🛛 🔎 Searc     | ch Manage $\vee$  | Release Retention | F    |
| No. ↑                                                              | Buy-from Vendor No. | Buy-from Vendor N | ame               |      |
| PR-INV-100000                                                      | V00020              | CBC Contractors   | ş                 |      |
| PR-INV-100001                                                      | 30000               | Graphic Design I  | nstitute          |      |
|                                                                    |                     |                   |                   |      |
| purchase invoice I work date: 6/9/2020<br>107216 · CBC Contractors |                     | (e) + 🗉           |                   |      |

| Invoice   | Posting       | Request Approval | Incoming Document | Release | Navigate |   | More options                       |
|-----------|---------------|------------------|-------------------|---------|----------|---|------------------------------------|
| Genera    | I             |                  |                   |         |          |   | Show more                          |
| Vendor N  | ame · · · ·   |                  | CBC Contractors   |         |          |   | •• Due Date ••••• 5/6/2020 💼       |
| Contact   |               |                  |                   |         |          |   | ·· Vendor Invoice No. ···· CB-1234 |
| Posting D | ate · · · · · |                  | 6/9/2020          |         |          | Ē | DIOT Type of Operation             |
|           |               |                  |                   |         |          |   | Subcontractor Invoice              |

| Lir | nes Manage            | Mo    | ore options |                              |         |              |                    |          |                         |                               |               | ß               |
|-----|-----------------------|-------|-------------|------------------------------|---------|--------------|--------------------|----------|-------------------------|-------------------------------|---------------|-----------------|
|     | Туре                  |       | No.         | Description/Comment          | Job No. | Job Task No. | Location Code      | Quantity | Unit of<br>Measure Code | Direct Unit Cost<br>Excl. Tax | Tax Area Code | Tax Grc<br>Code |
| -   | → G/L Account         |       | 20150       | Retainage For Invoice 107212 | J00010  | T-3          |                    | 1        |                         | 150.00                        |               | NONT/           |
|     | G/L Account           |       | 20150       | Retainage For Invoice 107215 | J00010  | T-3          |                    | 1        |                         | 150.00                        |               | NONT/           |
|     |                       |       |             |                              |         |              |                    |          |                         |                               |               |                 |
|     |                       |       |             |                              |         |              |                    |          |                         |                               |               |                 |
| L   |                       |       |             |                              |         |              |                    |          |                         |                               |               |                 |
| <   |                       |       |             |                              |         |              |                    |          |                         |                               |               | ,               |
| Su  | btotal Excl. Tax (USD | )     |             |                              | 300.0   | 0 Invoice    | Discount % · · · · |          |                         |                               |               | 0               |
| In  | v. Discount Amount    | (USD) |             |                              | 0.0     | 0 Total E    | kcl. Tax (USD)     |          |                         |                               |               | 300.00          |
| Pe  | rcent Retainage       |       |             |                              | 0.0     | 0 Total Ta   | ax (USD)           |          |                         |                               |               | 0.00            |
| Re  | tainage · · · · · · · |       |             |                              | 0.0     | 0 Total Ir   | ncl. Tax (USD)     |          |                         |                               |               | 300.00          |

# AIA Billing

AIA Billing has been set as a function within "Posted Sales Invoices" and there are 2 (two) ways to generate an AIA Bill.

The first way of creating an AIA Bill: 1.) Navigate to the Posted Sales Invoices screen. 2.) select the "Actions" dropdown. 3.) select "Electronic Document". 4.) select "AIA Bill".

| CRONUS USA          | , Inc.       | Finance 🗸 🦳 Cash Manage | ment V Sales  | $\sim$ Purchasing $\sim$ | Retention $\!\!\!\!\!\!\!\!\!\!\!\!\!\!\!\!\!\!\!\!\!\!\!\!\!\!\!\!\!\!\!\!\!\!\!\!$ | Setup & Extensions $\!\!\!\!\!\!\!\!\!\!\!\!\!\!\!\!\!\!\!\!\!\!\!\!\!\!\!\!\!\!\!\!\!\!\!\!$ | Intelligent Cloud Insights                  |
|---------------------|--------------|-------------------------|---------------|--------------------------|--------------------------------------------------------------------------------------|-----------------------------------------------------------------------------------------------|---------------------------------------------|
| Posted Sales Invoid | ces: All ∨   | 🔎 Search 📋 Delete       | Invoice V Nav | igate ∽ Correct ৲        | ✓ Print/Send ✓                                                                       | Page → Actions →                                                                              | <ul> <li>Navigate ✓ Fewer option</li> </ul> |
|                     |              |                         |               |                          | Am                                                                                   | Electronic Document                                                                           | CFDI Information                            |
| No.                 | Customer No. | Customer Name           | Currency Code | Due Date                 | Amount                                                                               | 🖶 Print                                                                                       | CFDI Relation Documents                     |
| PS-INV103           | C00010       | ABC Development         |               | 7/9/2020                 | 337.50                                                                               |                                                                                               |                                             |
| PS-INV103           | C00010       | ABC Development         |               | 7/8/2020                 | 1,350.00                                                                             | Send by Email                                                                                 |                                             |
| PS-INV103           | C00010       | ABC Development         |               | 5/6/2020                 | 372.50                                                                               | ිදු Attach as PDF                                                                             | 50 0 No                                     |
| PS-INV103           | C00010       | ABC Development         |               | 5/6/2020                 | 2,002.50                                                                             | 🛱 Navigate                                                                                    | .00 0 Yes                                   |
| PS-INV103           | 20000        | Trey Research           |               | 4/20/2020                | 1,920.20                                                                             | Activity Log                                                                                  | 41 0 No                                     |
| PS-INV103           | 30000        | School of Fine Art      |               | 4/30/2020                | 1,000.80                                                                             | Invoice >                                                                                     | 86 0 No                                     |
|                     |              |                         |               |                          |                                                                                      | ,                                                                                             |                                             |

Upon selecting "AIA Bill" a modal for selecting the invoice that is desired will open. 5.) Set the filter value to the invoice desired for the AIA Bill. 6.) select the desired option: "Send To..", "Print", or "Preview".

| 1   | inance 🗸 Cash Management 🗸 🛛 Sale | AIA BILLING                |               |                | Д            | 2 | 1     | ent Cl    | oud Insigl | nts $\smallsetminus$ | =             |     |
|-----|-----------------------------------|----------------------------|---------------|----------------|--------------|---|-------|-----------|------------|----------------------|---------------|-----|
| ~   | 🔎 Search 📋 Delete Invoice 🗸 Na    | Print Settings             |               |                |              |   | ^     | te 🗸      | Fewer opt  | ions                 |               |     |
| No. | Customer Name Currency Code       | Selected printer:          | (Bro          | owser)         |              |   |       | Printed   | Closed     |                      |               |     |
|     | ABC Development                   |                            |               |                |              |   |       | 0         | Yes        |                      | () Details    |     |
|     | ABC Development                   | Filter: Posted Sales Invo  | ice           |                |              |   |       | 0         | Yes        |                      |               |     |
|     | ABC Development                   | × N-                       | DC            | INIV/102218    |              | _ |       | 0         | No         |                      | Incoming Do   | C   |
|     | ABC Development                   | × NO                       | P3-           | 1110103218     |              |   |       | -         |            |                      |               |     |
|     | Trey Research                     | + Filter                   |               | No.            | Customer No. | Р | ostir | ng Descri | ption      |                      |               |     |
|     | School of Fine Art                |                            |               | PS-INV103221   | C00010       | h | nvoi  | ice S-IN  | V102231    |                      | ^ lere        | 215 |
|     | School of Fine Art                |                            |               | PS-INV103219   | C00010       | h | nvoi  | ce S-IN   | V102228    |                      |               |     |
|     | School of Fine Art                | Filter: Sales Invoice Line |               | PS-INV103220   | C00010       | h | nvoi  | ce S-IN   | V102229    |                      |               |     |
|     |                                   |                            | $\rightarrow$ | PS-INV103218   | C00010       | h | nvoi  | ce S-IN   | V102227    |                      |               |     |
|     | Kelecloud                         | L Tites                    |               | PS-INV103217   | 20000        | h | nvoi  | ce S-IN   | V102224    |                      |               |     |
|     | School of Fine Art                | T Filter                   |               | DC INIV/102216 | 20000        |   |       | 0 161     | 1402222    |                      | ~             |     |
|     | Trey Research                     |                            | 1             |                |              |   |       | 0         | No         | Select f             | rom full list |     |
|     | Alpine Ski House                  |                            |               |                |              |   |       | 0         | Yes        |                      |               |     |

Regardless of the option selected the AIA Bill (see screenshots below using the "Preview" option) form will be filled in with the appropriate data and can be printed to fill in the remaining data or have a PDF editor used to do the same.

| TO                                       |                                      |                                                                                                    |                                 |                                                                      |                                                                           |                                                    |                                                                                                    |                               |                                                                                                    |                                                                                                    |                                        |                                                                                                    |                                                          |                                                                                                    |                                                    |
|------------------------------------------|--------------------------------------|----------------------------------------------------------------------------------------------------|---------------------------------|----------------------------------------------------------------------|---------------------------------------------------------------------------|----------------------------------------------------|----------------------------------------------------------------------------------------------------|-------------------------------|----------------------------------------------------------------------------------------------------|----------------------------------------------------------------------------------------------------|----------------------------------------|----------------------------------------------------------------------------------------------------|----------------------------------------------------------|----------------------------------------------------------------------------------------------------|----------------------------------------------------|
|                                          | ABC Deve                             | lopment                                                                                                    |                                 |                                                                      | FR                                                                        | OM:                                                | CRONUS                                                                                                    | JSA, I                        | nc.                                                                                                    | App                                                                                                    | olicatio                               | on No.:                                                                                                    | PS                                                       | S-INV103218                                                                                                    |                                                    |
|                                          | 123 Street                           |                                                                                                    |                                 |                                                                      |                                                                           |                                                    | 7122 South                                                                                                    | Ashfo                         | ord Street                                                                                                 |                                                                                                    | Per                                    | iod To:                                                                                                    |                                                          |                                                                                                    |                                                    |
|                                          | Atlanta Co                           | orgio 01770                                                                                                    |                                 |                                                                      |                                                                           |                                                    | Westminste                                                                                                    | er                            |                                                                                                    |                                                                                                    |                                        |                                                                                                    |                                                          |                                                                                                    |                                                    |
|                                          | Atlanta, Ge                          | eorgia 31772                                                                                                    |                                 |                                                                      |                                                                           |                                                    | Atlanta GA                                                                                                    | 31772                         | 2                                                                                                    | c                                                                                                    | ontra                                  | ct Date:                                                                                                    |                                                          |                                                                                                    |                                                    |
| PRO                                      | OJECT:                               | J00010 - Exca<br>Home Develop                                                                                     | vation For                      | New                                                                  |                                                                           |                                                    |                                                                                                    |                               |                                                                                                    |                                                                                                    |                                        |                                                                                                    |                                                          |                                                                                                    |                                                    |
|                                          |                                      |                                                                                                    |                                 |                                                                      |                                                                           |                                                    |                                                                                                    |                               |                                                                                                    |                                                                                                    |                                        |                                                                                                    |                                                          |                                                                                                    |                                                    |
| pplic                                    | ation is made<br>nuation Sheet i     | for payment, as a stacked.                                                                                        | shown belo                      | ow, in conne                                                         | ction with th                                                             | e contra                                           | act.                                                                                                    |                               | The undersi<br>information<br>completed i                                                                  | gned Contractor of<br>and believe, the V<br>n accordance with                                              | ertifies<br>Vork co<br>the Co          | that to the be<br>vered by the<br>ontract Docum                                                                                                 | est of the contr<br>Application for<br>nents, that all a | actor's knowle<br>Payment has<br>mounts have                                                                         | edge,<br>been<br>been paid                         |
| 0                                        | riginal Contra                       | act Sum                                                                                                    |                                 |                                                                      |                                                                           |                                                    | \$3,725.0                                                                                                    | 0                             | by the Cont<br>Payments r                                                                                  | ractor for Work for<br>eceived from the (                                                                  | which<br>Owner,                        | previous Cer<br>and that curre                                                                                                    | tificates for Parent payment sh                          | yment were is<br>nown herein is                                                                                      | sued and<br>due.                                   |
| N                                        | et Change by                         | Change Orders                                                                                                    | \$                              |                                                                      |                                                                           |                                                    | \$0.0                                                                                                    | 0                             | CONTRACT                                                                                                   |                                                                                                    |                                        |                                                                                                    |                                                          |                                                                                                    |                                                    |
| С                                        | ontract Sum                          | o Date                                                                                                    |                                 |                                                                      |                                                                           |                                                    | \$3,725.0                                                                                                    | 0                             | CONTRAC                                                                                                    | IUK                                                                                                    |                                        |                                                                                                    | Data                                                     |                                                                                                    |                                                    |
| T                                        | otal Complete                        | d & Stored To                                                                                                    | Date                            |                                                                      |                                                                           |                                                    | \$2,225.0                                                                                                    | 0                             | By:                                                                                                    |                                                                                                    |                                        |                                                                                                    | Date:                                                    |                                                                                                    |                                                    |
| R                                        | etainage:                            |                                                                                                    |                                 |                                                                      | -                                                                         |                                                    |                                                                                                    | -                             | State of:<br>County of:                                                                                    |                                                                                                    |                                        |                                                                                                    |                                                          |                                                                                                    |                                                    |
| a                                        | 10.00%                               | of Completed We                                                                                                   | ork                             |                                                                      | S                                                                         | 222.50                                             |                                                                                                    |                               | Subscribed                                                                                                 | and sworn to befor                                                                                         | re                                     |                                                                                                    |                                                          |                                                                                                    |                                                    |
| b                                        | 10.00%                               | of Stored Mater                                                                                                   | al                              |                                                                      | e.                                                                        | 222 50                                             |                                                                                                    |                               | Notary Publ                                                                                                | ic:                                                                                                    |                                        |                                                                                                    |                                                          |                                                                                                    |                                                    |
| D.                                       | . 10.00%                             | of Stored Materia                                                                                                 | n                               |                                                                      |                                                                           | 222.50                                             |                                                                                                    |                               | My Commis                                                                                                  | sion expires:                                                                                              |                                        |                                                                                                    |                                                          |                                                                                                    |                                                    |
| T                                        | otal Retainag                        | е                                                                                                    |                                 |                                                                      |                                                                           |                                                    | \$222.5                                                                                                    | 0                             |                                                                                                    |                                                                                                    |                                        |                                                                                                    |                                                          |                                                                                                    |                                                    |
| Т                                        | otal Farned I                        | ess Retaiange                                                                                                    |                                 |                                                                      |                                                                           |                                                    | \$2 002 5                                                                                                    | 0                             | ARCHITEC                                                                                                   | T'S CERTIFICAT                                                                                             | E FOR                                  | PAYMENT                                                                                                    |                                                          |                                                                                                    |                                                    |
| i.                                       | ess Previous                         | Certificates for                                                                                                  |                                 |                                                                      | \$0.0                                                                     | 0                                                  | In accordan                                                                                                    | ce with the Contra            | ect Doc                                                                                                    | uments, base                                                                                               | d on on-site of                        | bservations an                                                                                                    | nd the dat                                               |                                                                                                    |                                                    |
| c                                        | urrent Payme                         | nt Due                                                                                                    | . aymont                        |                                                                      |                                                                           |                                                    | \$2,002,5                                                                                                    | 0                             | comprising<br>Architect's k                                                                                | this application, the                                                                                      | e Archi                                | tect certificate                                                                                                    | es to the Owne<br>he Work has n                          | er that to the b                                                                                                    | est of the<br>indicated                            |
| B                                        | alance To Fin                        | ish Including F                                                                                                   | otainago                        |                                                                      | -                                                                         |                                                    | \$2,002.5                                                                                                    | 0                             | quality of th                                                                                              | e Work is in accor                                                                                         | dance                                  | with the contr                                                                                                    | act Documents                                            | s, and the Cor                                                                                                    | tractor is                                         |
| U                                        |                                      | ish, menuding i                                                                                                   | tetainage                       |                                                                      | -                                                                         |                                                    | \$1,500.0                                                                                                    | 0                             | entitled to p                                                                                              | ayment of the AM                                                                                           | OUNT                                   | CERTIFIED                                                                                                    |                                                          |                                                                                                    |                                                    |
|                                          |                                      |                                                                                                    |                                 |                                                                      |                                                                           |                                                    |                                                                                                    | _                             | AMOUNT C                                                                                                   | ERTIFIED                                                                                                   |                                        |                                                                                                    |                                                          |                                                                                                    |                                                    |
|                                          | CHANGE OF                            | RDER SUMMA                                                                                                    | RY                              | ADDI                                                                 | TIONS                                                                     | DED                                                | UCTIONS                                                                                                    | ٦                             | (attach expl                                                                                               | anation if amount                                                                                          | certifie                               | d differs from                                                                                                    | the amount ap                                            | plied for. Init                                                                                                    | ial all figu                                       |
| tal<br>onth                              | changes app<br>is by Owner           | roved in previo                                                                                                   | us                              |                                                                      | \$0.00                                                                    |                                                    | \$0.0                                                                                                    | 0                             | on this Appl<br>certified.)                                                                                | ication and on the                                                                                         | contin                                 | uation Sheet                                                                                                    | that are chang                                           | e to conform t                                                                                                    | the amo                                            |
| tal                                      | approved this                        | month:                                                                                                    |                                 |                                                                      | \$0.00                                                                    |                                                    | \$0.0                                                                                                    | 0                             | ARCHITEC                                                                                                   | T:                                                                                                    |                                        |                                                                                                    |                                                          |                                                                                                    |                                                    |
|                                          |                                      |                                                                                                    | Totals                          |                                                                      | \$0.00                                                                    |                                                    | \$0.0                                                                                                    | 0                             | Ву:                                                                                                    |                                                                                                    |                                        |                                                                                                    | Date:                                                    |                                                                                                    |                                                    |
| et cl                                    | hange by cha                         | nge orders:                                                                                                    |                                 |                                                                      | \$0.0                                                                     | 00                                                 |                                                                                                    | 1                             | This Certific                                                                                              | ate is not negotial                                                                                        | ble. Th                                | e AMOUNT (                                                                                                    | CERTIFIED is                                             | payable only t                                                                                                    | o the<br>without                                   |
|                                          |                                      |                                                                                                    |                                 | <                                                                    | ( 1/2 )                                                                   | > -                                                | - +                                                                                                    | Ð                             | prejudice to                                                                                               | any rights of the $(1, 1, 2, 3, 3, 3, 3, 3, 3, 3, 3, 3, 3, 3, 3, 3,$                                       | Owner                                  | or Contractor                                                                                                    | under this Cor                                           | ntract.                                                                                                    |                                                    |
|                                          |                                      |                                                                                                    |                                 |                                                                      |                                                                           |                                                    |                                                                                                    |                               |                                                                                                    |                                                                                                    |                                        |                                                                                                    |                                                          |                                                                                                    |                                                    |
| п                                        |                                      | SHEET                                                                                                    |                                 |                                                                      |                                                                           |                                                    |                                                                                                    |                               |                                                                                                    |                                                                                                    |                                        |                                                                                                    |                                                          | Page 2                                                                                                    | of 2                                               |
| NT                                       | INUATION                             | SHEET                                                                                                    |                                 |                                                                      |                                                                           | _                                                  |                                                                                                    | _                             |                                                                                                    |                                                                                                    | _                                      |                                                                                                    |                                                          | Page 2                                                                                                    | of 2                                               |
| NT                                       |                                      | SHEET                                                                                                    |                                 | С                                                                    |                                                                           | _                                                  | D                                                                                                    |                               | E                                                                                                    | F                                                                                                    |                                        | G                                                                                                    |                                                          | Page 2<br>H                                                                                                    | of 2                                               |
| NT<br>A                                  |                                      | B<br>DESCRIPTION<br>OF WORK                                                                                       | SCH                             | C<br>IEDULED VA                                                      | LUE                                                                       | APPRO<br>PRI<br>APP                                | D<br>DVED FROM<br>EVIOUS<br>LICATION                                                                                                    | APPR                          | E<br>OVED THIS<br>PERIOD                                                                                   | F<br>MATERIALS<br>PRESENTLY<br>STORED                                                                      | TOTAL                                  | G<br>COMPLETED<br>TO DAT                                                                                                    | AND STORED<br>E                                          | Page 2<br>H<br>BALANCE<br>TO FINISH                                                                                  | of 2<br>I<br>RETAINA                               |
| NT<br>A<br>EM<br>O.                      |                                      | B<br>DESCRIPTION<br>OF WORK                                                                                       | SCH<br>QTY UI                   | C<br>IEDULED VA                                                      | LUE                                                                       | APPRC<br>PR<br>APP<br>QTY                          | D<br>DVED FROM<br>EVIOUS<br>LICATION<br>VALUE                                                                                                    | APPR                          | E<br>OVED THIS<br>DERIOD<br>VALUE                                                                          | F<br>MATERIALS<br>PRESENTLY<br>STORED                                                                      | TOTAL                                  | G<br>COMPLETED<br>TO DAT<br>VALUE                                                                                                    | AND STORED                                               | Page 2<br>H<br>BALANCE<br>TO FINISH                                                                                  | of 2                                               |
| NT<br>A<br>EM<br>0.                      | COST CODE                            | B<br>DESCRIPTION<br>OF WORK<br>Excavator-1                                                                        | SCH<br>QTY UI<br>10             | C<br>IEDULED VA<br>NIT PRICE<br>\$35.00                              | LUE<br>VALUE<br>\$350.00                                                  | APPRC<br>PR<br>APP<br>QTY<br>0                     | D<br>DVED FROM<br>EVIOUS<br>LICATION<br>VALUE<br>S0.00                                                                                                    | APPR<br>QTY<br>10             | E<br>OVED THIS<br>PERIOD<br>VALUE<br>\$350.00                                                              | F<br>MATERIALS<br>PRESENTLY<br>STORED<br>S0.00                                                             | TOTAL<br>QTY<br>10                     | G<br>COMPLETED<br>TO DAT<br>VALUE<br>\$350.00                                                                                                   | AND STORED<br>%<br>100.00                                | Page 2<br>H<br>BALANCE<br>TO FINISH<br>\$0.00                                                                        | of 2<br>I<br>RETAINA                               |
| <b>PNT</b><br>A<br>EM<br>O.              | COST CODE<br>EX-0120<br>MARY         | B<br>DESCRIPTION<br>OF WORK<br>Excavator-1<br>Mary A,<br>Dempsey                                                  | SCH<br>QTY UI<br>10<br>10       | C<br>IEDULED VA<br>NIT PRICE<br>\$35.00<br>\$185.00                  | LUE<br>VALUE<br>S350.00<br>S1,850.00                                      | APPRO<br>PRI<br>APP<br>QTY<br>0<br>0               | D<br>DVED FROM<br>EVIOUS<br>LICATION<br>VALUE<br>S0.00                                                                                                    | APPR<br>10<br>10              | E<br>OVED THIS<br>PERIOD<br>VALUE<br>S350.00<br>S1,850.00                                                  | F<br>MATERALS<br>PRESENTLY<br>STORED<br>S0.00<br>S0.00                                                     | TOTAL<br>QTY<br>10<br>10               | G<br>COMPLETED<br>TO DAT<br>VALUE<br>\$350.00<br>\$1,850.00                                                                                     | AND STORED<br>E<br>%<br>100.00<br>100.00                 | Page 2<br>H<br>BALANCE<br>TO FINISH<br>S0.00                                                                         | of 2<br>I<br>RETAINA<br>S3<br>S18                  |
| <b>A</b><br>EM<br>O.                     | EX-0120<br>MARY                      | B<br>DESCRIPTION<br>OF WORK<br>Excavalor-1<br>Mary A,<br>Dempsey<br>2x4                                           | SCH<br>QTY UI<br>10<br>10<br>20 | C<br>IEDULED VA<br>NIT PRICE<br>\$35.00<br>\$185.00<br>\$1.25        | LUE<br>VALUE<br>S350.00<br>S1,850.00<br>S25.00                            | APPRC<br>PR<br>APP<br>QTY<br>0<br>0                | D<br>DVED FROM<br>EVIOUS<br>LICATION<br>VALUE<br>S0.00<br>S0.00<br>S0.00                                                                                                    | APPR<br>QTY<br>10<br>10<br>20 | E<br>oved THIS<br>period<br>VALUE<br>\$350.00<br>\$1,850.00<br>\$25.00                                     | F<br>MATERIALS<br>PRESENTLY<br>STORED<br>S0.00<br>S0.00<br>S0.00                                           | TOTAL<br>QTY<br>10<br>10<br>20         | G<br>COMPLETED<br>TO DAT<br>VALUE<br>S350.00<br>S1,850.00<br>S25.00                                                                             | AND STORED<br>E<br>100.00<br>100.00<br>100.00            | Page 2<br>H<br>BALANCE<br>TO FINISH<br>\$0.00<br>\$0.00                                                              | of 2<br>I<br>RETAINA<br>S18<br>S                   |
| NT<br>A<br>5.                            | COST CODE<br>EX-0120<br>MARY<br>1000 | B<br>DESCRIPTION<br>OF WORK<br>Excavator-1<br>Mary A.<br>Dempsey<br>2x4<br>TOTALS:                                | SCH<br>QTY UI<br>10<br>10<br>20 | C<br>NIT PRICE<br>S35.00<br>S185.00<br>S1.25                         | LUE<br>VALUE<br>\$350.00<br>\$1,850.00<br>\$25.00<br>\$2,225.00           | APPRC<br>PR<br>APP<br>QTY<br>0<br>0<br>0           | D<br>DVED FROM<br>EVIOUS<br>LICATION<br>VALUE<br>S0.00<br>S0.00<br>\$0.00                                                                                                    | APPR<br>10<br>10<br>20        | E<br>OVED THIS<br>PERIOD<br>VALUE<br>\$350.00<br>\$1,850.00<br>\$2,5.00<br>\$2,225.00                      | F<br>MATERIALS<br>PRESENTLY<br>STORED<br>S0.00<br>S0.00<br>\$0.00<br>\$0.00                                | TOTAL<br>QTY<br>10<br>10<br>20         | G<br>COMPLETED<br>TO DAT<br>VALUE<br>\$350.00<br>\$1,850.00<br>\$2,225.00<br>\$2,225.00                                                         | AND STORED<br>% 100.00 100.00 100.00 100.00              | Page 2<br>H<br>BALANCE<br>TO FINISH<br>\$0.00<br>\$0.00<br>\$0.00                                                    | of 2<br>I<br>RETAINA<br>\$33<br>\$18<br>\$<br>\$22 |
| <b>DNT</b><br>A<br>EM<br>O.<br>1         | EX-0120<br>MARY                      | B<br>DESCRIPTION<br>OF WORK<br>Excavator-1<br>Mary A.<br>Dempsey<br>2x4<br>TOTALS:                                | SCH<br>QTY UI<br>10<br>20       | C<br>IEDULED VA<br>NIT PRICE<br>\$35.00<br>\$185.00<br>\$1.25        | LUE<br>VALUE<br>\$350.00<br>\$1,850.00<br>\$25.00<br>\$2,225.00           | APPRC<br>PR<br>APP<br>QTY<br>0<br>0<br>0           | D<br>DVED FROM<br>EVIOUS<br>VALUE<br>S0.00<br>S0.00<br>S0.00<br>\$0.00                                                                                                    | APPR<br>QTY<br>10<br>20       | E<br>OVED THIS<br>PERIOD<br>VALUE<br>\$350.00<br>\$1,850.00<br>\$22,500<br>\$2,225.00                      | F<br>MATERIALS<br>PRESENTLY<br>STORED<br>\$0.00<br>\$0.00<br>\$0.00<br>\$0.00                              | TOTAL<br>QTY<br>10<br>20               | G<br>COMPLETED<br>TO DAT<br>VALUE<br>\$350.00<br>\$1,850.00<br>\$2,225.00                                                                       | AND STORED<br>5%<br>100.00<br>100.00<br>100.00<br>100.00 | Page 2<br>H<br>BALANCE<br>TO FINISH<br>\$0.00<br>\$0.00<br>\$0.00                                                    | of 2<br>I<br>RETAINA<br>S3<br>S18<br>S22           |
| DNT<br>A<br>EM<br>O.<br>1<br>2<br>3      | EX-0120<br>MARY                      | B<br>B<br>DESCRIPTION<br>OF WORK<br>Excavator-1<br>Mary A.<br>Dempsey<br>2x4<br>TOTALS:<br>B                      | SCH<br>QTY UI<br>10<br>10<br>20 | C<br>IEDULED VA<br>NIT PRICE<br>S35.00<br>S185.00<br>S125<br>C       | LUE<br>VALUE<br>\$350.00<br>\$1,850.00<br>\$25.00<br>\$2,225.00           | APPRO<br>PR<br>APP<br>QTY<br>0<br>0                | D<br>DVED FROM<br>EVOUS<br>LICATION<br>VALUE<br>\$0.00<br>\$0.00<br>\$0.00<br>\$0.00<br>D                                                                                                    | APPR<br>10<br>10<br>20        | E<br>oved THIS<br>PERIOD<br>VALUE<br>S350.00<br>\$1,850.00<br>\$2,226.00<br>E                              | F<br>MATERIALS<br>PRESENTLY<br>STORED<br>\$0.00<br>\$0.00<br>\$0.00<br>\$0.00                              | <b>QTY</b><br>10<br>10<br>20           | G<br>COMPLETED<br>TO DAT<br>\$355.00<br>\$1.850.00<br>\$2,225.00<br>\$2,225.00                                                                  | AND STORED<br>5% 100.00 100.00 100.00 100.00             | Page 2<br>H<br>BALANCE<br>TO FINISH<br>S0.00<br>S0.00<br>S0.00<br>H                                                  | of 2<br>I<br>RETAINA<br>S18<br>S18<br>S22<br>I     |
| DNT<br>A<br>EM<br>O.<br>1<br>2<br>3<br>3 | COST CODE                            | B<br>DESCRIPTION<br>OF WORK<br>Excavalor-1<br>Mary A.<br>Dempsey<br>2x4<br>TOTALS:<br>B<br>DESCRIPTION<br>OF WORK | SCH                             | C<br>IEDULED VA<br>NIT PRICE<br>S35.00<br>S185.00<br>S1.25<br>C<br>C | LUE<br>VALUE<br>\$350.00<br>\$1,850.00<br>\$2,226.00<br>\$2,226.00<br>LUE | APPRC<br>PR<br>APP<br>QTY<br>0<br>0<br>0<br>0<br>0 | D<br>VYED FROM<br>VYEUOUS<br>LICATION<br>VALUE<br>S0.00<br>S0.00<br>S0.0 | АРРГ<br>QTY<br>10<br>10<br>20 | E<br>OVED THIS<br>VALUE<br>S350.00<br>\$1,850.00<br>\$25.00<br>\$2,226.00<br>E<br>E<br>OVED THIS<br>VERIOD | F<br>MATERIALS<br>PRESENTLY<br>STORED<br>S0.00<br>\$0.00<br>\$0.00<br>\$0.00<br>\$0.00<br>\$0.00<br>\$0.00 | TOTAL<br>QTY<br>10<br>10<br>20<br>COMP | G<br>COMPLETED<br>TO DAT<br>VALUE<br>\$350.00<br>\$1,850.00<br>\$2,225.00<br>\$2,225.00<br>\$2,225.00<br>\$2,225.00<br>\$2,225.00<br>\$2,225.00 | AND STORED<br>5% 100.00 100.00 100.00 100.00 5%          | Page 2<br>H<br>BALANCE<br>TO FINISH<br>S0.00<br>S0.00<br>S0.00<br>S0.00<br>S0.00<br>S0.00<br>S0.00<br>S0.00<br>S0.00 | I<br>RETAINA<br>S3<br>S18<br>S22<br>I<br>RETAINA   |

The second way to generate an AIA Bill: 1.) drill down to the specific Sales Invoice desired 2.) select the "Actions" dropdown 3.) select "Electronic Document". 4.) select "AIA Bill".

| nvoice Correct                                                                                                    | Print/Send Nav                                                  | vigate Electronic D                                 | ocument Actions                         | Navigate                                                        | Fewer options                                      |                                 |                                                   |                                                               |                                                            |                                                         |
|----------------------------------------------------------------------------------------------------|-----------------------------------------------------------------|-----------------------------------------------------|-----------------------------------------|-----------------------------------------------------------------|----------------------------------------------------|---------------------------------|---------------------------------------------------|---------------------------------------------------------------|------------------------------------------------------------|---------------------------------------------------------|
| Electronic Document                                                                                                    | ∼ 📸 Send                                                        | 🖶 Print 🖃 Er                                        | mail 🛛 🕼 Attach as PDF                  | 🔍 Navigate                                                      | Activity Log                                       | 🗋 Incoming D                    | ocument 🗸                                         | Correct 🗸 🔹                                                   | Invoice 🗸                                                  |                                                         |
| CFDI Information                                                                                                    |                                                                 | DC 101/(022/0                                       |                                         |                                                                 | D D                                                |                                 | 515100                                            | 20                                                            |                                                            |                                                         |
| AIA Bill                                                                                                    |                                                                 | P3-INV105216                                        |                                         |                                                                 | Due Date                                           |                                 | 5/6/20                                            | 20                                                            |                                                            |                                                         |
| customer                                                                                                    |                                                                 | ABC Development                                     |                                         |                                                                 | Quote No.                                          |                                 |                                                   |                                                               |                                                            |                                                         |
| Contact · · · · · · · · · · ·                                                                                                    |                                                                 |                                                     |                                         |                                                                 | Order No.                                          |                                 |                                                   |                                                               |                                                            |                                                         |
| Posting Date                                                                                                    |                                                                 | 4/6/2020                                            |                                         |                                                                 | Closed · · · · · · ·                               |                                 |                                                   |                                                               |                                                            |                                                         |
| Lines Manag                                                                                                    | e More options                                                  | 5                                                   |                                         |                                                                 |                                                    |                                 |                                                   |                                                               |                                                            |                                                         |
| Lines Manag                                                                                                    | Job Task No.                                                    | 5                                                   | No.                                     | Description                                                     |                                                    | Quantity                        | Unit of<br>Measure Code                           | Unit Price Excl.<br>Tax                                       | Tax Area Code                                              | Tax Gro<br>Code                                         |
| Lines Manag<br>Job No.<br>→ J00010                                                                                                    | Job Task No.                                                    | s<br>Type<br>Resource                               | No.<br>EX-0120                          | Description<br>Excavator-1                                      |                                                    | Quantity<br>10                  | Unit of<br>Measure Code<br>HOUR                   | Unit Price Excl.<br>Tax<br>35.00                              | Tax Area Code<br>ATLANTA, GA                               | Tax Gro<br>Code<br>NONT                                 |
| Lines Manag<br>Job No.<br>→ J00010<br>J00010                                                                                           | More options<br>Job Task No.<br>T-2<br>T-2                      | Type<br>Resource<br>Resource                        | No.<br>EX-0120<br>MARY                  | Description<br>Excavator-1<br>Mary A. Der                       | npsey                                              | Quantity<br>10<br>10            | Unit of<br>Measure Code<br>HOUR<br>HOUR           | Unit Price Excl.<br>Tax<br>35.00<br>185.00                    | Tax Area Code<br>ATLANTA, GA<br>ATLANTA, GA                | Tax Gro<br>Code<br>NONT<br>LABO                         |
| Lines   Manag<br>Job No.<br>→ J00010<br>J00010                                                                                         | More options<br>Job Task No.<br>T-2<br>T-2<br>T-1               | Type<br>Resource<br>Resource<br>Item                | No.<br>EX-0120<br>MARY<br>1000          | Description<br>Excavator-1<br>Mary A. Der<br>2x4                | npsey                                              | Quantity<br>10<br>10<br>20      | Unit of<br>Measure Code<br>HOUR<br>HOUR<br>PALLET | Unit Price Excl.<br>Tax<br>35.00<br>185.00<br>1.25            | Tax Area Code<br>ATLANTA, GA<br>ATLANTA, GA<br>ATLANTA, GA | Tax Gro<br>Code<br>NONT<br>LABO<br>MATE                 |
| Lines Manag<br>Job No.<br>→ J00010 J00010<br>J00010 J00010                                                                             | More options<br>Job Task No.<br>T-2<br>T-2<br>T-1               | Type<br>Resource<br>Resource<br>Item<br>G/L Account | No.<br>EX-0120<br>MARY<br>1000<br>10450 | Description<br>Excavator-1<br>Mary A. Der<br>2x4<br>Retainage H | npsey<br>leld from Invoice                         | Quantity<br>10<br>10<br>20<br>1 | Unit of<br>Measure Code<br>HOUR<br>HOUR<br>PALLET | Unit Price Excl.<br>Tax<br>35.00<br>185.00<br>1.25<br>-222.50 | Tax Area Code<br>ATLANTA, GA<br>ATLANTA, GA<br>ATLANTA, GA | Tax Gro<br>Code<br>NONT<br>LABO<br>MATE<br>NONT         |
| Lines Manag<br>Job No.<br>→ J00010<br>J00010<br>J00010<br><                                                                            | More options           Job Task No.           T-2           T-1 | Type<br>Resource<br>Resource<br>Item<br>G/L Account | No.<br>EX-0120<br>MARY<br>1000<br>10450 | Description<br>Excavator-1<br>Mary A. Der<br>2x4<br>Retainage H | npsey<br>Ield from Invoice                         | Quantity<br>10<br>10<br>20<br>1 | Unit of<br>Measure Code<br>HOUR<br>HOUR<br>PALLET | Unit Price Excl.<br>Tax<br>35.00<br>185.00<br>1.25<br>-222.50 | Tax Area Code<br>ATLANTA, GA<br>ATLANTA, GA<br>ATLANTA, GA | Tax Gro<br>Code<br>NONT<br>LABO<br>MATE<br>NONT         |
| Lines Manag<br>Job No.<br>→ J00010<br>J00010<br>J00010<br>J00010<br><                                                                  | More options<br>Job Task No.<br>T-2<br>T-2<br>T-1               | Type<br>Resource<br>Resource<br>Item<br>G/L Account | No.<br>EX-0120<br>MARY<br>1000<br>10450 | Description<br>Excavator-1<br>Mary A. Der<br>2x4<br>Retainage H | npsey<br>Ield from Invoice<br>Total Excl. Tax (USD | Quantity<br>10<br>10<br>20<br>1 | Unit of<br>Measure Code<br>HOUR<br>HOUR<br>PALLET | Unit Price Excl.<br>Tax<br>35.00<br>185.00<br>1.25<br>-222.50 | Tax Area Code<br>ATLANTA, GA<br>ATLANTA, GA<br>ATLANTA, GA | Tax Gro<br>Code<br>NONT<br>LABO<br>MATE<br>NONT         |
| Lines Manag<br>Job No.<br>→ J00010<br>J00010<br>J00010<br>·<br>·<br>·<br>·<br>·<br>·<br>·<br>·<br>·<br>·<br>·<br>·<br>·<br>·<br>·<br>· | More options<br>Job Task No.<br>T-2<br>T-1<br>T-1               | Type<br>Resource<br>Resource<br>Item<br>G/L Account | No.<br>EX-0120<br>MARY<br>1000<br>10450 | Description<br>Excavator-1<br>Mary A. Det<br>2x4<br>Retainage H | mpsey<br>leld from Invoice<br>Total Excl. Tax (USD | Quantity<br>10<br>10<br>20<br>1 | Unit of<br>Measure Code<br>HOUR<br>HOUR<br>PALLET | Unit Price Excl.<br>Tax<br>35.00<br>185.00<br>1.25<br>-222.50 | Tax Area Code<br>ATLANTA, GA<br>ATLANTA, GA<br>ATLANTA, GA | Tax Grc<br>Code<br>NONI<br>LABO<br>MATE<br>NONI<br>2,00 |

Upon selecting the AIA Bill action from this page, the document will download as a PDF and will have the same format as the above preview.

### **Committed Cost**

Committed Cost is a field on the Job Task lines that will accrue based on the Purchase Orders tied to that specific Job and Job Task. The field allows drill down so that a list of all the Purchase Orders that make up the amount shown on the line can be seen. This list can be further drilled into to see the specific details of each Purchase Order.

With Committed Cost being an accrual of all Purchase Orders that have a specific Job and Job Task noted on the Purchase Order Lines, the process automated and tied to base system's Purchase Order creation. 1.) create a new purchase order. 2.) fill in the header details. 3.) fill in the line details making sure to specify "Job No." and "Job Task No.". 4.) upon completion Committed Cost for the specified Job and Job Task will have accrued based on the amount of the purchase order.

#### JOB CARD | WORK DATE: 6/9/2020

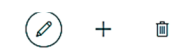

#### J00020 · Exacavation for School Ground

106010

J00020

Exacavation for

÷

J00020

| Process     | Report        | Pr | ices V    | WIP    | Navigate   | Job         | Print/Send     | 4         | Actions   | Navigate  | Report     | Fewer op             | tions                            |                |                     |                             |
|-------------|---------------|----|-----------|--------|------------|-------------|----------------|-----------|-----------|-----------|------------|----------------------|----------------------------------|----------------|---------------------|-----------------------------|
| General     |               |    |           |        |            |             |                |           |           |           |            |                      |                                  |                |                     | Show less                   |
| No. • • • • |               |    |           |        | · J00020   |             |                |           |           |           | City · · · |                      |                                  |                |                     |                             |
| Descriptio  | n • • • • • • |    |           |        | · Exacavat | tion for Sc | hool Ground    | d         |           |           | Country    | Region Co            | de · · · · · · · · · · · · · · · |                |                     | ~                           |
| Bill-to Cus | tomer No      |    |           |        | · C00020   |             |                |           |           | ~         | Contact    |                      |                                  |                |                     |                             |
| Bill-to Cor | ntact No.     |    |           |        | · CT00002  | 26          |                |           |           |           | Search [   | Description          |                                  | EXACAVATION    | FOR SCHOOL GR       | OUND                        |
| Name · ·    |               |    |           |        | · New Gro  | ound LLC    |                |           |           |           | Person F   | Responsible          |                                  |                |                     | ~                           |
| Address ·   |               |    |           |        |            |             |                |           |           |           | Blocked    |                      |                                  |                |                     | ~                           |
| Address 2   |               |    |           |        |            |             |                |           |           |           | Last Dat   | e Modified           |                                  | 6/8/2020       |                     |                             |
| State · · · |               |    |           |        |            |             |                |           |           |           | Project    | Manager ·            |                                  |                |                     | ~                           |
| 7IP Code    |               |    |           |        |            |             |                |           |           |           |            |                      |                                  |                |                     |                             |
| 211 0000    |               |    |           |        | L          |             |                |           |           |           |            |                      |                                  |                |                     |                             |
| Tasks       | Mana          | ne | Line      | Fewer  | options    |             |                |           |           |           |            |                      |                                  |                |                     | 51                          |
|             | mana          | 90 | Line      | Tener  | options    |             |                |           |           |           |            |                      |                                  |                |                     |                             |
| Job Ta      | sk No.        |    | Descripti | on     |            | ر<br>آل     | ob Task<br>ype | Start Dat | te        | End Date  | Bu         | dget (Total<br>Cost) | Remaining (Total<br>Cost)        | Committed Cost | Actual (Total Cost) | Billable (Total F<br>Price) |
| → T-1       |               | ÷  | Materia   | ıl     |            | F           | Posting        | 6/8/202   | 20        | 6/8/2020  |            | 50.00                | 50.00                            | 50.00          | _                   | 50.00                       |
| T-2         |               |    | Excavati  | ion    |            | P           | osting         | 6/9/202   | 20        | 6/9/2020  |            | 2,724.00             | 2,724.00                         | _              | _                   | 4,400.00                    |
| T-3         |               |    | Job Clea  | an Up  |            | P           | osting         | 6/12/20   | 020       | 6/12/2020 |            | 1,500.00             | 1,500.00                         | _              | _                   | 1,500.00                    |
|             |               |    |           |        |            |             |                |           |           |           |            |                      |                                  |                |                     |                             |
|             |               |    |           |        |            |             |                |           |           |           |            |                      |                                  |                |                     |                             |
|             |               | *  | - co      | омміт  | ED COST I  | LIST   WO   | ORK DATE:      | 6/9/202   | 20        |           |            |                      |                                  |                |                     | 7                           |
| for S       | icho          |    |           | ∕⊃ Se  | arch Pa    | ge          |                |           |           |           |            |                      |                                  |                | \ ≣                 |                             |
| Vavigate    | Job           |    | P         | urchas | e Order 1  |             |                | J         | lob No. ¶ | r         | J          | ob Task No.          | Ŧ                                |                | Amount              |                             |

T-1

(i) Det

Job D

Job No.

50.00

| PURCHASE OF        | RDER   W   | ORK DA  | TE: 6/9/2020 |                  |            |          |       |              |                 | 0     | +      | Ŵ      |          |                   |                         |         |
|--------------------|------------|---------|--------------|------------------|------------|----------|-------|--------------|-----------------|-------|--------|--------|----------|-------------------|-------------------------|---------|
| 106010             | · Jor      | n's 2x  | (4's         |                  |            |          |       |              |                 |       |        |        |          |                   |                         |         |
| Process Re         | elease     | Posting | Order        | Request Approval | Print/Send | Navigate |       | More options |                 |       |        |        |          |                   |                         |         |
| General            |            |         |              |                  |            |          |       |              |                 |       |        |        |          |                   | Sh                      | ow more |
| Vendor Name        |            |         |              | Jon's 2x4's      |            |          |       | Docu         | ment Date · · · |       |        | ···· 6 | /9/2020  |                   |                         |         |
| Contact · · · ·    |            |         |              |                  |            |          |       | Vendo        | or Invoice No.  |       |        |        |          |                   |                         |         |
|                    |            |         |              |                  |            |          |       | Vendo        | or Shipment No  | )     |        |        |          |                   |                         |         |
|                    |            |         |              |                  |            |          |       |              |                 |       |        |        |          |                   |                         |         |
| Lines              | Manag      | ge Me   | ore options  |                  |            |          |       |              |                 |       |        |        |          |                   |                         | 62      |
| Туре               |            |         | No.          | Description      |            | Job No.  |       | Job Task No. | Location Co     | de Bi | n Code |        | Quantity | Reserved Quantity | Unit of<br>Measure Code | Dire    |
| $\rightarrow$ Item |            | :       | 1000         | 2x4              |            | J00020   |       | T-1          |                 |       |        |        | 40       | -                 | PALLET                  |         |
|                    |            |         |              |                  |            |          |       |              |                 |       |        |        |          |                   |                         |         |
| <                  |            |         |              |                  |            |          |       |              |                 |       |        |        |          |                   |                         | >       |
| Subtotal Evel 1    |            |         |              |                  |            |          | 50.00 |              | o Discount %    |       |        |        |          |                   |                         | 0       |
|                    | lax (03D)  | ,       |              |                  |            |          | 50.00 |              |                 |       |        |        |          |                   |                         | 50.00   |
| Inv. Discount /    | Amount     | (USD) · |              |                  |            |          | 0.00  | J lotal      | Excl. Iax (USD) |       |        |        |          |                   |                         | 50.00   |
| Percent Retain     | nage · · · |         |              |                  |            |          | 0.00  | D Total      | fax (USD)       |       |        |        |          |                   |                         | 1.00    |

Once a Purchase Order has been posted and noted as invoiced, the committed cost will be turned into actual cost.

### **Change Orders**

Change Orders functions resides in the "Change Orders" tab.

| CRONUS US      | SA, | Inc. Sales & Purchases ~ | Jobs ~ Resource      | es∨ J    | ournals∨    | Posted Documents $\lor$ | Retention $\vee$ | Setup & Extensions | Intel    | ligent Cloud Ir | sights ~       | =            |                    |                    |                                |
|----------------|-----|--------------------------|----------------------|----------|-------------|-------------------------|------------------|--------------------|----------|-----------------|----------------|--------------|--------------------|--------------------|--------------------------------|
| Change Orders: | A   | ll∨                      | Manage ∨ → Send      | Change O | rder To Job | Page ~   More opti      | ions             |                    |          |                 |                |              |                    |                    | $\nabla \equiv \lambda^{\ell}$ |
| Number 1       |     | Title 1                  | Customer Change Orde | r No.    | Job         |                         | Contract         |                    | Revision | Status          | Date Initiated | Date Updated | Schedule<br>Impact | Budget(Total Cost) | Billable (Total<br>Price)      |
| CO-1           | ÷   | Modify                   | 345-PO               |          | JOB00030    | New Office Furniture    |                  |                    | 0        | Approved        | 6/4/2020       | 6/4/2020     | 0                  | 847.00             | 0.00                           |
| CO-2           |     | Remove More Dirt         | ABC-0001             |          | J00030 - Ex | cavation for Hospital   |                  |                    | 0        | Approved        | 6/9/2020       | 6/9/2020     | 0                  | 150.00             | 150.00                         |
| 00-2           |     | Kemove More Dirt         | ABC-0001             |          | JUUUSU - D  | cavation for Hospital   |                  |                    | U        | Approved        | 6/9/2020       | 6/9/2020     | U                  | 150.00             | 150.                           |
|                |     |                          |                      |          |             |                         |                  |                    |          |                 |                |              |                    |                    |                                |

When opening the Change Orders page, all change orders are displayed within the change order table. From an initial glance, details are shown such as the Title, Change Order Number, Project, and the cost/price of the whole change order. Much like the other tables in Business Central, the table items can be drilled into to view more in-depth details on the change order.

To create a change order: 1.) select the "New" action in the header. 2.) fill in the general information for the Change Order.

| ➔ Send Change Order T                       | o Job More options      |            |                     |                      |               |                 |  |
|---------------------------------------------|-------------------------|------------|---------------------|----------------------|---------------|-----------------|--|
| Conoral Informatio                          |                         |            |                     |                      |               |                 |  |
|                                             | 'n                      |            |                     |                      |               |                 |  |
| Change Order Number                         |                         |            | Invoiced D          | ate                  |               | Ē               |  |
| Title · · · · · · · · · · · · · · · · · · · |                         |            | Designate           | d Reviewer           |               |                 |  |
| Customer Change Or                          |                         |            | Paid Date           |                      |               | Ē               |  |
| Project Number                              |                         | $\sim$     | Reviewer            |                      |               |                 |  |
| Revision                                    |                         | 0          | Review Da           | te · · · · · · · · · |               |                 |  |
| Status                                      | Draft                   | ~          | Executed            |                      |               |                 |  |
| Description                                 |                         |            | Signed Change Order |                      | •             |                 |  |
| Private                                     |                         |            |                     |                      |               |                 |  |
| Due Date                                    |                         |            | Revised Su          | ıbstantial C         |               | <b>T</b>        |  |
|                                             |                         |            |                     |                      |               |                 |  |
| Change Order Tasks                          | Send Change Order Tasks | To Job     |                     |                      |               |                 |  |
| Change<br>Order Task                        |                         |            |                     |                      | Budget (Total | Billable (Total |  |
| No 1                                        | Description             | Start Date | End                 | Date                 | Cost)         | Price)          |  |

If all the details aren't able to be filled in, that is fine, just fill in the details applicable as the Change Order can be revisited to fill in the rest of the details in the header later.

3.) fill in the description for the Change Order Task. 3.) select Start Date, End Date, Budget, or Billable. 4.) fill in the Change Order Line details

| - | - | 1<br>Î<br>Î |
|---|---|-------------|
|   |   | ш           |

0

| ~            | SAVED | Ľ | K |
|--------------|-------|---|---|
| $\checkmark$ | SAVED |   | K |

# CO-2 · Remove More Dirt

| ∢             | Send Change O                | rder | To Job More options        |            |        |                                           |                        |                           |
|---------------|------------------------------|------|----------------------------|------------|--------|-------------------------------------------|------------------------|---------------------------|
| Ge            | neral Inforn                 | nati | on                         |            |        |                                           |                        |                           |
| Cha           | ange Order Nun               | nber | CO-00001                   |            | Invoic | ed Date                                   |                        | Ē                         |
| Title         | e                            |      | ··· Remove More Dirt       |            | Desig  | nated Reviewer -                          |                        |                           |
| Cus           | tomer Change                 | Or   | ABC-0001                   |            | Paid D | Date · · · · · · · ·                      |                        | Ē                         |
| Pro           | ject Number 🕠                |      | J00030                     | $\sim$     | Review | ver · · · · · · · · · · · · · · · · · · · |                        |                           |
| Rev           | ision                        |      | ••                         | 0          | Review | v Date                                    |                        | Ē                         |
| Stat          | tus · · · · · · · ·          |      | Approved                   | ~          | Execut | ted · · · · · · · · · · · ·               |                        |                           |
| Des           | cription · · · · ·           |      | Need to dig deeper         |            | Signe  | d Change Order                            |                        | Ē                         |
| Priv          | ate · · · · · · · · · · · ·  |      |                            |            | Sched  | ule Impact                                |                        | 0                         |
| Due           | e Date                       | •••• |                            |            | Revise | d Substantial C                           |                        | Ē                         |
|               |                              |      |                            |            |        |                                           |                        |                           |
| Cha           | ange Order Task              | cs   | Send Change Order Tasks To | Job        |        |                                           |                        |                           |
|               | Change<br>Order Task<br>No.↑ |      | Description                | Start Date |        | End Date                                  | Budget (Total<br>Cost) | Billable (Total<br>Price) |
| $\rightarrow$ | CO-2-T1                      | ÷    | More Dirt Removal          | 6/9/2020   | )      | 6/11/2020                                 | 150.00                 | 150.00                    |
|               |                              |      |                            |            |        |                                           |                        |                           |

The tasks in Change Orders act similarly to the Tasks in Jobs. The difference is that the Change Order Task Number cannot be manually filled in and will take the format of CO-[Number]-T[Number] this is to signify the Change Order number in the system and the task number. This is done so that when the change order has been applied to the job and a new job task has been created for the change order. This task can be drilled down where the full details of the change order can be accessed from the Job Task Lines. Besides that difference a user can drill down from "Start Date", "End Date", "Budget", or "Billable" which will open the Change Order Lines where detail similar to the Job Planning Lines can be entered.

| 1 | ∽ Search +       | New     | 🐼 Edit List 📋 | Delete Page      |                               |            |                      |             |                    |                        |                           |        |            |      |                |
|---|------------------|---------|---------------|------------------|-------------------------------|------------|----------------------|-------------|--------------------|------------------------|---------------------------|--------|------------|------|----------------|
|   | EDIT - CHANGE OI | RDER LI | NES           |                  |                               |            |                      |             |                    |                        |                           |        |            | ≡ 88 | 7 <sup>4</sup> |
|   | Change Order     |         | New los       | Planned Delivery |                               | ·          |                      | Description |                    | 0                      | link Cont                 | THE    | Hels Deles |      | e (            |
|   | ask No. T T      | :       | 6/9/2020      | Date 6/11/2020   | Both Budget a                 | Resource   | FX-0120              | Excavator-1 |                    | Quantity               | 30.00                     | 150.00 | 30.00      | Line | 150.00         |
| Ľ |                  |         | 0/5/2020      | 0/11/2020        |                               |            | Divico               | Choracor 1  |                    |                        | 00100                     | 10000  | 0000       |      | 15             |
|   |                  |         |               |                  |                               |            |                      |             |                    |                        |                           |        |            |      |                |
| L |                  |         |               |                  |                               |            |                      |             |                    |                        |                           |        |            |      |                |
| L |                  |         |               |                  |                               |            |                      |             |                    |                        |                           |        |            |      |                |
| L |                  |         |               |                  |                               |            |                      |             |                    |                        |                           |        |            |      |                |
| Ľ |                  |         |               |                  |                               |            |                      |             |                    |                        |                           |        |            |      |                |
|   |                  |         |               |                  |                               |            |                      |             |                    |                        |                           |        |            |      | ose            |
|   |                  |         |               | _                | Status · · · · ·              | Appr       | oved                 | ✓ Exer      | cuted ·····        |                        |                           |        |            |      |                |
|   |                  |         |               |                  | Description                   | Need       | to dia deener        | Sior        | ned Change Order   |                        | 8                         |        |            |      |                |
|   |                  |         |               |                  | beschption                    | (Teeu      |                      | •,-         |                    |                        |                           |        |            |      |                |
|   |                  |         |               |                  | Private                       | •          | )                    | Sch         | edule Impact       |                        | 0                         |        |            |      |                |
|   |                  |         |               |                  | Due Date · · · ·              |            |                      | Rev         | ised Substantial C |                        | <b></b>                   |        |            |      |                |
|   |                  |         |               |                  |                               |            |                      |             |                    |                        |                           |        |            |      |                |
|   |                  |         |               |                  | Change Order                  | Tasks Send | I Change Order Tasks | To Job      |                    |                        |                           |        |            |      |                |
|   |                  |         |               |                  | Change<br>Order Task<br>No. † | Descriptio | n                    | Start Date  | End Date           | Budget (Total<br>Cost) | Billable (Total<br>Price) |        |            |      |                |
|   |                  |         |               |                  | → CO-2-T1                     | : More Dir | t Removal            | 6/9/2020    | 6/11/2020          | 150.00                 | 150.00                    |        |            |      |                |
|   |                  |         |               |                  |                               |            |                      |             |                    |                        |                           |        |            |      |                |
|   |                  |         |               |                  |                               |            |                      |             |                    |                        |                           |        |            |      |                |
|   |                  |         |               |                  |                               |            |                      |             |                    |                        |                           |        |            |      |                |
|   |                  |         |               |                  |                               |            |                      |             |                    |                        |                           |        |            |      |                |
|   |                  |         |               |                  |                               |            |                      |             |                    |                        |                           |        |            |      |                |
|   |                  |         |               |                  |                               |            |                      |             |                    |                        |                           |        |            |      |                |

When all the CO lines have been added, the system will update the proper totals based on if the lines are meant for budget, billable, or both. Note\* The action "Send Change Order to Job" or "Send Change Order Task to Job" must be used in order for these new details to be included in the job cot detail upon approval of the Change Order. Furthermore, the action "Send Change Order To Job" will apply all of the Change Order Tasks to the specified Job, and or the action "Send Change Order Task To Job" will only apply the current selected Change Order Task to the Job.

#### - ...E ORDER CARD | WORK DATE: 6/9/2020

 $\bigcirc$ Ŵ +

# CO-2 · Remove More Dirt

➔ Send Change Order To Job

More options

#### **General Information**

| Change Order Number                            | CO-00001           | Invoiced Date         |                                           |
|------------------------------------------------|--------------------|-----------------------|-------------------------------------------|
| Title · · · · · · · · · · · · · · · · · · ·    | Remove More Dirt   | Designated Reviewer   |                                           |
| Customer Change Or                             | ABC-0001           | Paid Date             | Ē                                         |
| Project Number                                 | J00030 ~           | Reviewer              |                                           |
| Revision · · · · · · · · · · · · · · · · · · · | 0                  | Review Date           |                                           |
| Status                                         | Approved ~         | Executed              |                                           |
| Description                                    | Need to dig deeper | Signed Change Order   | ti li li li li li li li li li li li li li |
| Private · · · · · · · · · · · · · · · · · · ·  |                    | Schedule Impact       | 0                                         |
| Due Date                                       |                    | Revised Substantial C | Ē                                         |

| Cha           | ange Order Task              | cs | Send Change Order T | asks To Job |      |           |                        |                           |
|---------------|------------------------------|----|---------------------|-------------|------|-----------|------------------------|---------------------------|
|               | Change<br>Order Task<br>No.↑ |    | Description         | Start D     | late | End Date  | Budget (Total<br>Cost) | Billable (Total<br>Price) |
| $\rightarrow$ | CO-2-T1                      | :  | More Dirt Removal   | 6/9/2       | 020  | 6/11/2020 | 150.00                 | 150.00                    |
|               |                              |    |                     |             |      |           |                        |                           |

| Send Change Order                                                                                                    | To Job More option                                                                                                    | ns                                                                                                    |                                                                                                    |                   |                      |
|----------------------------------------------------------------------------------------------------|----------------------------------------------------------------------------------------------------|----------------------------------------------------------------------------------------------------|----------------------------------------------------------------------------------------------------|-------------------|----------------------|
| eneral Information                                                                                                    | on                                                                                                    |                                                                                                    |                                                                                                    |                   |                      |
| hange Order Number                                                                                                    | CO-00001                                                                                                    |                                                                                                    | nvoiced Date                                                                                                    | e.                | Ē                    |
| tle · · · · · · · · · · · · · · · · ·                                                                                                    | Remove More Dirt                                                                                                    |                                                                                                    | Designated Reviewer                                                                                                    |                   |                      |
| ustomer Change Or                                                                                                    | ABC-0001                                                                                                    |                                                                                                    | Paid Date                                                                                                    | ,                 | Ē                    |
| roject Number                                                                                                    | J00030                                                                                                    | ~                                                                                                    | Reviewer                                                                                                    |                   |                      |
| vision                                                                                                    | Change ord                                                                                                    | or: CO 2 and its sub                                                                                                    | request Tasks are now b                                                                                                    | aing cont         | Ē                    |
| atus · · · · · · · · · · ·                                                                                                    | to the Job: J                                                                                                    | 100030                                                                                                    | sequent lasks are now be                                                                                                    | eng sent          |                      |
| escription · · · · · ·                                                                                                    |                                                                                                    |                                                                                                    |                                                                                                    |                   | Ē                    |
| ivate                                                                                                    |                                                                                                    |                                                                                                    |                                                                                                    | ок                |                      |
| ue Date                                                                                                    |                                                                                                    |                                                                                                    |                                                                                                    | _                 | Ē                    |
|                                                                                                    |                                                                                                    |                                                                                                    |                                                                                                    |                   |                      |
| ange Order Tasks                                                                                                    | Send Change Order T                                                                                                    | asks To Job                                                                                                    |                                                                                                    |                   |                      |
| Change<br>Order Task                                                                                                    |                                                                                                    |                                                                                                    |                                                                                                    | Budget (Total     | Billable (Total      |
| No. 1                                                                                                    | Description                                                                                                    | Start Date                                                                                                    | End Date                                                                                                    | Cost)             | Price)               |
| <sup>No.↑</sup><br>→ co-2-T1 :<br>CO-2 · R                                                                                                    | Description<br>More Dirt Removal<br>EMOVE MC                                                                                                    | Start Date<br>6/9/2020                                                                                                    | End Date<br>6/11/2020                                                                                                    | Cost)<br>150.00   | Price)<br>150.00     |
| No. $\uparrow$<br>$\Rightarrow$ CO-2-T1 :<br>$\bigcirc -2 \cdot R$<br>$\Rightarrow$ Send Change Order<br>General Informati                                                                                                    | Description<br>More Dirt Removal<br>EMOVE More<br>To Job More option                                                                                                    | Start Date<br>6/9/2020<br>Dre Dirt                                                                                                | End Date<br>6/11/2020                                                                                                    | Cost)<br>150.00   | Price)               |
| No. $\uparrow$<br>CO-2-T1 :<br>$CO-2 \cdot R$<br>Send Change Order<br>General Informati                                                                                                    | Description<br>More Dirt Removal<br>EMOVE More<br>To Job More option<br>on                                                                                                    | Start Date<br>6/9/2020<br>Dre Dirt                                                                                                | End Date<br>6/11/2020                                                                                                    | Cost)<br>150.00   | Price)<br>150.00     |
| No.↑<br>CO-2-T1 :<br>CO-2 · R<br>Send Change Order<br>General Informati<br>Change Order Number                                                                                                    | Description More Dirt Removal  Council And Annual  More option  CO-00001  CO-00001  CO-0000  CO-0000  CO-0000  CO-0000  CO-0000  CO-000  CO-0000  CO-0000  CO-0000  CO-0000  CO-0000  CO-0000  CO-0000  CO-0000  CO-0000  CO-0000 CO-0000  CO-0000  CO-0000 CO-0000 CO-000 CO-000 CO-0000 CO-0000 CO-000 CO-0000 CO-0000 CO-0000 CO-0000 CO-000 CO-0000 CO-0000 CO-0000 CO-000 CO-000 CO-0000 CO-0000 CO-000 CO-000 CO-0000 CO-0000 CO-000 CO-000 CO-000 CO-000 CO-000 CO-000 CO-000 CO-000 CO-000 CO-000 CO-000 CO-000 CO-000 CO-000 CO-000 CO-000 CO-000 CO-000 CO-000 CO-000 CO-000 | Start Date<br>6/9/2020<br>Dre Dirt                                                                                                | End Date<br>6/11/2020<br>Invoiced Date                                                                                      | Cost)<br>150.00   | Price)<br>150.00     |
| No.↑<br>CO-2-T1 :<br>CO-2 · R<br>Send Change Order<br>Seneral Informati<br>Change Order Number<br>Title                                                                                                    | Description More Dirt Removal  Council And Annual  Council Annual  Council Ann | Start Date<br>6/9/2020<br>Dre Dirt<br>15                                                                                          | End Date<br>6/11/2020<br>avoiced Date<br>esignated Reviewer                                                                 | Cost)<br>150.00   | Price)<br>150.00     |
| No.↑<br>CO-2-T1 :<br>CO-2 · R<br>Send Change Order<br>Seneral Informati<br>Change Order Number<br>itle<br>Customer Change Or<br>Project Number                                                                                                    | Description More Dirt Removal  Control Job CO-00001 CO-00001 CO-00000 CO-00000 CO-00000 CO-00000 CO-00000 CO-00000 CO-00000 CO-00000 CO-00000 CO-00000 CO-00000 CO-00000 CO-00000 CO-00000 CO-00000 CO-00000 CO-00000 CO-00000 CO-00000 CO-00000 CO-00000 CO-00000 CO-00000 CO-00000 CO-00000 CO-00000 CO-0000 CO-0000 CO-00000 CO-0000 CO-0 | Start Date<br>6/9/2020<br>Dre Dirt<br>15                                                                                          | End Date<br>6/11/2020<br>avoiced Date<br>esignated Reviewer                                                                 | Cost)<br>150.00   | Price)<br>150.00     |
| No.↑<br>CO-2-T1<br>CO-2 · R<br>Send Change Order<br>General Informati<br>Change Order Number<br>Title<br>Customer Change Or<br>Project Number<br>Revision                                                                                          | Description More Dirt Removal  Council And And And And And And And And And And                                                                                                    | Start Date<br>6/9/2020<br>Dre Dirt<br>1s<br>Is<br>Ir<br>D<br>P<br>R                                                               | End Date<br>6/11/2020<br>avoiced Date<br>esignated Reviewer<br>aid Date<br>eviewer                                          | Cost)<br>150.00   | Price) 150.00        |
| No,↑<br>CO-2-T1 :<br>CO-2 · R<br>Send Change Order<br>Seneral Informati<br>Change Order Number<br>Title<br>Customer Change Or<br>Project Number<br>Revision                                                                                        | Description More Dirt Removal  Control More option  Con  Co-00001  Remove More Dirt  ABC-0001  Con  Change Ord  Change Ord                                                                                                    | Start Date<br>6/9/2020<br>DICE DICE<br>15                                                                                         | End Date<br>6/11/2020<br>avoiced Date<br>esignated Reviewer<br>aid Date<br>eviewer<br>to job J00030                         | Cost)<br>150.00   | Price) 150.00        |
| No.↑<br>CO-2-T1 :<br>CO-2 · R<br>Send Change Order<br>Seneral Informati<br>Change Order Number<br>itle<br>Customer Change Or<br>Project Number<br>tatus<br>Description                                                                             | Description More Dirt Removal  Conocol  Co-00001  Con  Co-00001  Con  Con  Con  Con  Con  Con  Con  Co                                                                                                    | Start Date<br>6/9/2020<br>DICE DICE<br>115                                                                                        | End Date<br>6/11/2020<br>avoiced Date                                                                                       | Cost)<br>150.00   | Price) 150.00        |
| No.↑<br>CO-2-T1 :<br>CO-2 · R<br>Send Change Order<br>Seneral Informati<br>Change Order Number<br>Thange Order Number<br>Customer Change Or<br>Project Number<br>Revision<br>Sescription<br>Private                                                | Description More Dirt Removal  Control Job Control Control Con | Start Date<br>6/9/2020<br>DIPE DIPT                                                                                               | End Date<br>6/11/2020<br>avoiced Date<br>esignated Reviewer<br>aid Date<br>eviewer<br>to job J00030                         | Соя)<br>150.00    | Price) 150.00        |
| No.↑<br>CO-2-T1<br>Send Change Order<br>Send Change Order<br>General Informati<br>Change Order Number<br>Title<br>Customer Change Or<br>Project Number<br>Revision<br>Secription<br>Private<br>Due Date                                            | Description More Dirt Removal  Conocol  Remove More Dirt ABC-0001  Conocol  Conocol  | Start Date<br>6/9/2020<br>DICE DICE<br>115<br>115<br>117<br>117<br>117<br>117<br>117<br>117<br>117<br>117                         | End Date<br>6/11/2020<br>avoiced Date<br>esignated Reviewer<br>aid Date<br>eviewer<br>to job J00030                         | С соst)<br>150.00 | Price) 150.00        |
| No. ↑<br>CO-2-T1 :<br>CO-2 · R<br>Send Change Order<br>Seneral Informati<br>Change Order Number<br>itle<br>Customer Change Or<br>roject Number<br>tatus<br>Description<br>rivate<br>Due Date                                                       | Description More Dirt Removal  Conocol  CO-00001  Remove More Dirt ABC-0001  Change Ord Change Ord                                                                                                    | Start Date<br>6/9/2020<br>DICE DICE<br>115<br>115<br>117<br>117<br>117<br>117<br>117<br>117<br>117<br>117                         | End Date<br>6/11/2020                                                                                                    | Cost)<br>150.00   | Price) 150.00        |
| No.↑<br>CO-2-T1 :<br>CO-2-T1 :<br>Send Change Order<br>Seneral Informati<br>Change Order Number<br>itle<br>Customer Change Or<br>Project Number<br>tatus<br>Description<br>Private<br>Due Date<br>Change Order Tasks                               | Description More Dirt Removal  Conocol  CO-00001  Remove More Dirt ABC-0001  ABC-0001  Change Order Send Change Order Ta                                                                                                    | Start Date<br>6/9/2020<br>DIPE DIPT<br>Ins<br>Ins<br>Ins<br>Ins<br>Present applied for<br>er has been applied for<br>askss To Job | End Date<br>6/11/2020                                                                                                    | Cost)<br>150.00   | Price) 150.00        |
| No.↑<br>CO-2-T1<br>CO-2-T1<br>Send Change Order<br>General Informati<br>Change Order Number<br>Title<br>Customer Change Or<br>Project Number<br>Status<br>Description<br>Private<br>Due Date<br>Change Order Tasks<br>Change<br>Order Task<br>No.↑ | Description More Dirt Removal  CO-00001  CO-00001  Remove More Dirt ABC-0001  J00030  Change Order Ta Send Change Order Ta Description                                                                                                    | Start Date<br>6/9/2020<br>DITE DITE<br>IS<br>IF<br>IF<br>IF<br>IF<br>IF<br>IF<br>IF<br>IF<br>IF<br>IF                             | End Date<br>6/11/2020<br>avoiced Date<br>esignated Reviewer<br>aid Date<br>eviewer<br>to job J00030<br>End Date<br>End Date | OK                | Price) 150.00 150.00 |

When the Change Order has been Applied to the Job, the Job will have new tasks added that will specify the change order.

| rocess Report                                                                   | Pri | ces WIP Navigate Jo                                                                                                    | b Print/Send                                                                  | More           | options                                                                                   |                                                     |                                                                |                                    |                           |                                               |
|---------------------------------------------------------------------------------|-----|----------------------------------------------------------------------------------------------------|-------------------------------------------------------------------------------|----------------|-------------------------------------------------------------------------------------------|-----------------------------------------------------|----------------------------------------------------------------|------------------------------------|---------------------------|-----------------------------------------------|
| ame · · · · · ·                                                                 |     | ABC Develop                                                                                                    | ment                                                                          |                |                                                                                           | Person Responsible                                  |                                                                |                                    |                           |                                               |
| ddress · · · · · ·                                                              |     | 123 Street                                                                                                    |                                                                               |                |                                                                                           | Blocked · · · · · ·                                 |                                                                |                                    |                           |                                               |
| ddress 2 · · · · ·                                                              |     |                                                                                                    |                                                                               |                |                                                                                           | Last Date Modified                                  |                                                                | 6/9/2020                           |                           |                                               |
| ate · · · · · · · ·                                                             |     | Georgia                                                                                                    |                                                                               |                |                                                                                           | Project Manager                                     |                                                                |                                    |                           |                                               |
|                                                                                 |     |                                                                                                    |                                                                               |                |                                                                                           |                                                     |                                                                |                                    |                           |                                               |
| P Code · · · · · ·                                                              |     | 31772                                                                                                    |                                                                               |                |                                                                                           |                                                     |                                                                |                                    |                           |                                               |
| IP Code · · · · · · · · · · · · · · · · · · ·                                   | age | Line Fewer options                                                                                                    | lob Tark                                                                      |                |                                                                                           | Budget (Total                                       | Perovining (Total                                              |                                    |                           | Rillable (To                                  |
| P Code · · · · · · · · · · · · · · · · · · ·                                    | age | Line Fewer options                                                                                                    | Job Task<br>Type                                                              | Start Date     | <br>End Date                                                                              | Budget (Total<br>Cost)                              | Remaining (Total<br>Cost)                                      | Committed Cost                     | Actual (Total Cost)       | Billable (To<br>Pric                          |
| P Code · · · · · · · · · · · · · · · · · · ·                                    | age | Line Fewer options Description Begin Change Order Tasks f.                                                                  | Job Task<br>Type<br>Begin-Total                                               | Start Date     | End Date                                                                                  | Budget (Total<br>Cost)                              | Remaining (Total<br>Cost)                                      | Committed Cost                     | Actual (Total Cost)       | Billable (To<br>Priu                          |
| P Code<br>sks Man<br>Job Task No.<br>B-CO-2<br>CO-2-T1                          | age | Line Fewer options Description Begin Change Order Tasks f. More Dirt Removal                                                | Job Task<br>Type<br>Begin-Total<br>Posting                                    | Start Date<br> | End Date                                                                                  | Budget (Total<br>Cost)<br>–<br>150.00               | Remaining (Total<br>Cost)<br>–                                 | Committed Cost                     | Actual (Total Cost)       | Billable (Tc<br>Pri<br>150.                   |
| P Code · · · · · · · · · · · · · · · · · · ·                                    | age | Line Fewer options Description Begin Change Order Tasks f. More Dirt Removal End Change Order Tasks for                     | Job Task<br>Type<br>Begin-Total<br>Posting<br>End-Total                       | Start Date<br> | End Date                                                                                  | Budget (Total<br>Cost)<br>                          | Remaining (Total<br>Cost)<br>–<br>–                            | Committed Cost                     | Actual (Total Cost)       | Billable (To<br>Pri<br>150.                   |
| P Code<br>Job Task No.<br>B-CO-2<br>CO-2-T1<br>E-CO-2<br>T-1                    | age | Line Fewer options Description Begin Change Order Tasks f. More Dirt Removal End Change Order Tasks for Material            | Job Task<br>Type<br>Begin-Total<br>Posting<br>End-Total<br>Posting            | Start Date<br> | <br>End Date<br>-<br>6/9/2020<br>-<br>6/8/2020                                            | Budget (Total<br>Cost)<br>—<br>150.00<br>—<br>37.50 | Remaining (Total<br>Cost)<br>–<br>–<br>–<br>–                  | Committed Cost<br>-<br>-<br>-<br>- | Actual (Total Cost) 37.50 | Billable (To<br>Prir<br>150.<br>37.           |
| P Code<br>asks Man<br>Job Task No.<br>B-CO-2<br>CO-2-T1<br>E-CO-2<br>T-1<br>T-2 | age | Line Fewer options Description Begin Change Order Tasks f. More Dirt Removal End Change Order Tasks for Material Excavation | Job Task<br>Type<br>Begin-Total<br>Posting<br>End-Total<br>Posting<br>Posting | Start Date<br> | End Date           -           6/9/2020           -           6/8/2020           6/9/2020 | Budget (Total<br>Cost)<br>                          | Remaining (Total<br>Cost)<br>–<br>–<br>–<br>–<br>–<br>1,762.00 | Committed Cost<br>                 | Actual (Total Cost)       | Billable (To<br>Priu<br>150.<br>37.<br>2,600. |

And as mentioned above, this new Task that references back to the Change Order task can be drilled into to view the full Change Order details.

|                     |                            | Send Change Order To                        | Job More options       |           |                                  |                        |                           |
|---------------------|----------------------------|---------------------------------------------|------------------------|-----------|----------------------------------|------------------------|---------------------------|
| Name · · · · · · ·  | ABC Developme              | General Informatio                          | n                      |           |                                  |                        |                           |
| Address             | 123 Street                 |                                             |                        |           |                                  | -                      |                           |
| Address 2 · · · · · |                            | Change Order Number                         | CO-00001               |           | Invoiced Date                    |                        |                           |
|                     | Counts                     | Title · · · · · · · · · · · · · · · · · · · | Remove More Dirt       |           | Designated Reviewer              |                        |                           |
| state               | Georgia                    | Customer Change Or                          | ABC-0001               |           | Paid Date                        |                        |                           |
| ZIP Code            | 31772                      | e                                           |                        | _         | Paulaura                         |                        |                           |
|                     |                            | Project Number                              | J00030                 |           | Reviewer                         | -                      |                           |
| Tasks Manad         | e Line Fewer options       | Revision                                    |                        | 0         | Review Date                      |                        |                           |
|                     |                            | Status                                      | Approved               |           | Executed · · · · · · · · · · · · |                        |                           |
| Job Task No.        | Description                | Description                                 | Need to dia deeper     |           | Signed Change Order              |                        |                           |
| B-CO-2              | Begin Change Order Tasks f |                                             |                        |           | Schedule Impact                  |                        | 0                         |
| → CO-2-T1           | More Dirt Removal          | Private                                     |                        |           |                                  |                        | -                         |
| E-CO-2              | End Change Order Tasks for | Due Date                                    |                        |           | Revised Substantial C            |                        |                           |
| T-1                 | Material                   |                                             |                        |           |                                  |                        |                           |
| T-2                 | Excavation                 |                                             |                        |           |                                  |                        |                           |
| T-3                 | Job Clean Up               | Change Order Tasks                          | Send Change Order Task | s To Job  |                                  |                        |                           |
|                     |                            | Change<br>Order Task<br>No. †               | Description            | Start Dat | e End Date                       | Budget (Total<br>Cost) | Billable (Total<br>Price) |
|                     |                            | → CO-2-T1 :                                 | More Dirt Removal      | 6/9/202   | 6/11/2020                        | 150.00                 | 150.00                    |
| Posting             |                            |                                             |                        |           |                                  |                        |                           |
|                     |                            |                                             |                        |           |                                  |                        |                           |

This new Job task can now be billed in the same fashion as any job tasks and can have Purchase Orders or Invoices applied to it as well.

# Pay When Paid for Sub-contracts

CUSTOMERS | WORK DATE: 6/9/2020

Pay When Paid is performed once the customer billed for the job has made a payment and said payment is registered within Business Central. To register a customer payment: 1.) access the "Customers" page 2.) select "Process" 3.) select "Register Payment".

| ,                          | + | New Manage        | Process | Report | New Document | Customer | Navigate | Page        | Actions | Navigate | Report  | SmartL |
|----------------------------|---|-------------------|---------|--------|--------------|----------|----------|-------------|---------|----------|---------|--------|
| Register Customer Payments |   |                   |         |        |              |          |          |             |         |          |         |        |
| 10000                      |   | Adatum Corpora    | ation   |        |              |          |          | Robert Town | ès      |          | 0.      | 00     |
| 20000                      |   | Trey Research     |         |        |              |          |          | Helen Ray   |         |          | 5,022.  | 01     |
| 30000                      |   | School of Fine Ar | rt      |        |              |          |          | Meagan Bon  | ł       |          | 54,904. | 38     |
| 40000                      |   | Alpine Ski House  | •       |        |              |          |          | lan Deberry |         |          | 4,316.  | 92     |
| 50000                      |   | Relectoud         |         |        |              |          |          | Jesse Homer |         |          | 8,836.  | 80     |
| C00010                     |   | ABC Development   | nt      |        |              |          |          |             |         |          | 368.    | 50     |
| C00020                     | : | New Ground LLC    | 2       |        |              |          |          |             |         |          | 1,500.  | 00     |

4.) Input the amount that the customer has paid on the "Register Customer Payments" screen.5.) select post.

|       |      | ÷             | REGISTER CUSTOMER  | PAYMENTS   WOR | ~                   | ∕ SAVED □ | C 2      |          |          |              |    |
|-------|------|---------------|--------------------|----------------|---------------------|-----------|----------|----------|----------|--------------|----|
| s Rep | ort  |               | New Posting N      | avigate Search |                     |           | $\nabla$ |          |          |              |    |
| Respo |      |               | area Post Payments | 🛅 Post as Lump | 🔯 Preview Posti.    | -12       | Externa  |          |          |              |    |
|       | ente |               | Name               |                | Description         | Due Date  | Amount   | Received | Received | Docum<br>No. | -  |
|       |      | $\rightarrow$ | New Ground LLC     | :              | Invoice S-INV102235 | 7/9/2020  | 0.00     | 6/9/2020 | 1,500.00 |              | (  |
|       |      |               |                    |                |                     |           |          |          |          | -            | Se |
|       |      |               |                    |                |                     |           |          |          |          |              | 00 |

Once that amount is posted, the system will search through the purchase invoices tied to the Job that has had a payment registered to it to find if there are any Subcontractor Invoices (noted by toggling the field on Purchase Invoice seen in the screenshot below) with outstanding balances.

| PU            | RCHASE INVOICE          | WORK  | DATE: 6/9/202 | <ul> <li>+</li> <li>iii</li> </ul> |            |              |                  |          |                         |                               |               |                |  |  |
|---------------|-------------------------|-------|---------------|------------------------------------|------------|--------------|------------------|----------|-------------------------|-------------------------------|---------------|----------------|--|--|
| 10            | 07215 · CE              | BC C  | Contrac       | tors                               |            |              |                  |          |                         |                               |               |                |  |  |
| Inv           | voice Posting           | Reque | st Approval   | Incoming Document Release          | e Navigate | More options |                  |          |                         |                               |               |                |  |  |
| Ge            | eneral                  |       |               |                                    |            |              |                  |          |                         |                               | S             | how mor        |  |  |
| Ver           | ndor Name               |       |               | CBC Contractors                    |            | ·· Due Da    | ate              |          | 7/9/2020                |                               |               | Ē              |  |  |
| Cor           | ntact · · · · · · · · · |       |               |                                    |            | ··· Vendor   | Invoice No.      | *        | CBC-12398               |                               |               |                |  |  |
| Pos           | sting Date              |       |               | 6/9/2020                           | f          | DIOT T       | ype of Operation |          |                         |                               |               | ~              |  |  |
|               |                         |       |               |                                    |            | Subcor       | tractor Invoice  |          |                         |                               |               |                |  |  |
|               |                         |       |               |                                    |            |              |                  |          |                         |                               |               |                |  |  |
| Lin           | es Manage               | Mo    | re options    |                                    |            |              |                  |          |                         |                               |               | E2             |  |  |
|               | Туре                    |       | No.           | Description/Comment                | Job No.    | Job Task No. | Location Code    | Quantity | Unit of<br>Measure Code | Direct Unit Cost<br>Excl. Tax | Tax Area Code | Tax Gr<br>Code |  |  |
| $\rightarrow$ | Item                    | 1     | 1001          | CBC Subcontract                    | J00010     | T-3          |                  | 1        | LS                      | 1,500.00                      | ATLANTA, GA   | LABO           |  |  |
| -             |                         | _     |               |                                    |            |              |                  |          |                         |                               |               |                |  |  |
|               |                         |       |               |                                    |            |              |                  |          |                         |                               |               |                |  |  |
| <             |                         |       |               |                                    |            |              |                  |          |                         |                               |               | >              |  |  |
| Sub           | btotal Excl. Tax (USI   | )     |               |                                    | 1,500.0    | 00 Invoice   | Discount %       |          |                         |                               |               | 0              |  |  |
| Inv           | v. Discount Amount      | (USD) |               |                                    | 0.0        | 00 Total E   | kcl. Tax (USD)   |          |                         |                               | 1             | ,500.00        |  |  |
| Per           | rcent Retainage         |       |               |                                    | 0.0        | 00 Total Ta  | ax (USD)         |          |                         |                               |               | 45.00          |  |  |
| Ret           | tainage                 |       |               |                                    | 0.0        | 00 Total Ir  | ncl. Tax (USD)   |          |                         |                               | 1             | ,545.00        |  |  |

If there are Invoices noted as "Subcontractor Invoices" the amount received will be applied to as many of the outstanding balances of those specified "Subcontractor Invoices" that can be paid in full or partial based on the amount.

### **Estimated Cost To Complete / Forecast**

Estimated Cost To Complete follows similar processes as to native functionality in the Business Central Jobs module for inputting a budget. We have added fields for Estimated Qty., Estimated Cost, and Estimated Total Cost accounting for the Estimated Cost to Complete values and the fields Initial Quantity, Budget Unit Cost, and Budget Total Cost accounting for the Budgeted Cost values on the Job Planning Line. See example below.

| Job Planning Lines  |   |             | + New              | 🐯 Edit List                 | 📋 Delete        | Process Re | port Page | More options    |                  |                     |                      |                |                |                         |   |
|---------------------|---|-------------|--------------------|-----------------------------|-----------------|------------|-----------|-----------------|------------------|---------------------|----------------------|----------------|----------------|-------------------------|---|
| Job Task No. ↑<br>▼ |   | Line Type   | Planning<br>Date † | Planned<br>Delivery<br>Date | Document<br>No. | Туре       | No.       | Description     | Initial Quantity | Budget Unit<br>Cost | Budget Total<br>Cost | Estimated Qty. | Estimated Cost | Estimated Total<br>Cost | × |
| → <u>T-2</u>        | ÷ | Both Budge  | 6/9/2020           | 6/9/2020                    |                 | Resource   | EX-0120   | Excavator-1     | 10               | 35.00               | 350.00               | 20             | 35.00          | 700.00                  |   |
| T-2                 |   | Both Budge  | 6/9/2020           | 6/9/2020                    |                 | Resource   | MARY      | Mary A. Dempsey | 10               | 101.20              | 1,012.00             | 20             | 101.20         | 2,024.00                |   |
| 1-2                 |   | bour budge. | 0/3/2020           | 0/5/2020                    |                 | Resource   | MANT      | Mary A. Dempsey | 10               | 101.20              | 1,012.00             | 20             | 101.20         | 2,024.00                |   |
|                     |   |             |                    |                             |                 |            |           |                 |                  |                     |                      |                |                |                         |   |
|                     |   |             |                    |                             |                 |            |           |                 |                  |                     |                      |                |                |                         |   |
|                     |   |             |                    |                             |                 |            |           |                 |                  |                     |                      |                |                |                         |   |
|                     |   |             |                    |                             |                 |            |           |                 |                  |                     |                      |                |                |                         |   |

When creating a new Planning Line: 1.) select the desired Line Type. 2.) select the planning date. 3.) select the Planned Delivery Date. 4.) if known or needed fill in the document number. 5.) select the type for the line: Item, Resource, Fixed Asset, or G/L account. 6.) select the No. for the Item/Resource/Fixed Asset/ "G/L Account" specified in 5. 7.) fill in initial quantity. 8.) if need fill in Budget Unit Cost.

The system will then update the Budget Total Cost based on the values specified in Initial Quantity and Budget Unit Cost. With this being a newly created Planning Line the Estimated Qty. will copy the value for Initial Quantity, Estimated Cost will copy the value for Budget Unit Cost, and Estimated Total Cost will copy the value of Budget Total Cost.

When time comes that the Estimated Cost values need to be updated to reflect the new developments on a Job: 1a.) update the Estimated Qty. field with the new quantity if there is a new quantity. 1b.) update the Estimated Cost if there is a new unit cost. 2.) the Estimated Total Costs will automatically update based on those new values.

Outside of the Job Planning Lines the Estimated Total Cost and Budget Total cost can be viewed on the Job Page via the Job Task Lines and the Job Details sidebar as shown in the screenshot below.

| job card i work dj<br>J00040 · Te                                                           | ate: 7/1/2020<br>2St |            |                |                        |                                            | Ø                                                       | ) + 🕯          | ſ                   |                           |                            |                                                            | √SAVED ⊡ > <sup>⊄</sup>                            |
|---------------------------------------------------------------------------------------------|----------------------|------------|----------------|------------------------|--------------------------------------------|---------------------------------------------------------|----------------|---------------------|---------------------------|----------------------------|------------------------------------------------------------|----------------------------------------------------|
| Process Report                                                                              | Prices WI            | P Navigate | Job Print/Send | d More optic           | ins                                        |                                                         |                |                     |                           |                            |                                                            | 0                                                  |
| General                                                                                     |                      |            |                |                        |                                            |                                                         |                |                     |                           | Show more                  | Oetails     Attachm                                        | ents (0)                                           |
| lo.                                                                                         |                      | J00040     |                |                        | State                                      | State ·····                                             |                |                     |                           |                            | BUDGETED COST<br>Resource<br>Item                          | 2,209.00<br>2,025.00                               |
| Bill-to Customer No.         20000         V           Bill-to Contact No.         CT000003 |                      |            |                |                        |                                            | Blocked            Last Date Modified         6/22/2020 |                |                     |                           |                            | G/L Account<br>Total<br>ESTIMATED COST                     | 0.00<br>4,234.00                                   |
| lame                                                                                        | e More opti          | Trey Rese  | arch           |                        | Proje                                      | ect Manager                                             |                |                     |                           | ~                          | Resource<br>Item<br>G/L Account<br>Total                   | 3,571.00<br>2,056.25<br>-200.00<br><b>5,427.25</b> |
| Job Task No.                                                                                | Job Task<br>Type     | Start Date | End Date       | Budget (Total<br>Cost) | Estimated (Total<br>Cost)                  | Remaining (Total<br>Cost)                               | Committed Cost | Actual (Total Cost) | Billable (Total<br>Price) | Remaining (Total<br>Price) | ACTUAL COST<br>Resource                                    | 0.00                                               |
| → CO-3-T1                                                                                   | Posting              | 7/1/2020   | 7/1/2020       | 847.00                 | 847.00                                     | -                                                       | -              |                     | 1,540.00                  |                            | G/L Account                                                | -200.00                                            |
| T-2                                                                                         | Posting              | 6/9/2020   | 6/9/2020       | 1,362.00               | 2,724.00                                   | 2,724.00                                                | -              | -                   | 4,400.00                  | 4,400.00                   | Total                                                      | 1,850.00                                           |
| T-3                                                                                         | Posting              | 6/9/2020   | 6/12/2020      | 2.000.00               | 1,800.00                                   | 500.00                                                  | -              | 1,800.00            | 2.000.00                  | 500.00                     | BILLABLE PRICE<br>Resource<br>Item<br>G/L Account<br>Total | 5,940.00<br>2,056.25<br>0.00<br><b>7,996,25</b>    |
| Posting                                                                                     |                      |            |                |                        |                                            |                                                         |                |                     |                           | Show more                  | INVOICED PRICE                                             |                                                    |
| ob Posting Group                                                                            |                      | Open       |                |                        | <ul> <li>✓ % Co</li> <li>✓ % In</li> </ul> | ompleted                                                |                |                     |                           | 34.09<br>25.01             | Resource<br>Item<br>G/L Account<br>Total                   | 0.00<br>2,000.00<br>0.00<br><b>2,000.00</b>        |

Both the fields on the Tasks lines and the sidebar content can be drilled into to view the Job Planning Lines. The drill down on the Task lines view the budgeted Job Planning Lines solely for the Task line drilled into. The drill down for the side bar will give the user all budgeted Planning Lines for the job that correlates to the specific type listed: Resource, Item, or G/L Account that has been drilled into.

# **Resources**

Microsoft Documentation On Using Business Central as a Business User:

https://docs.microsoft.com/en-us/dynamics365/business-central/readiness/readiness-learning-bususers